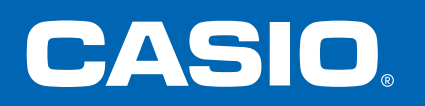

# คู่มือการใช้งานเบื้องต้น fx-991EX

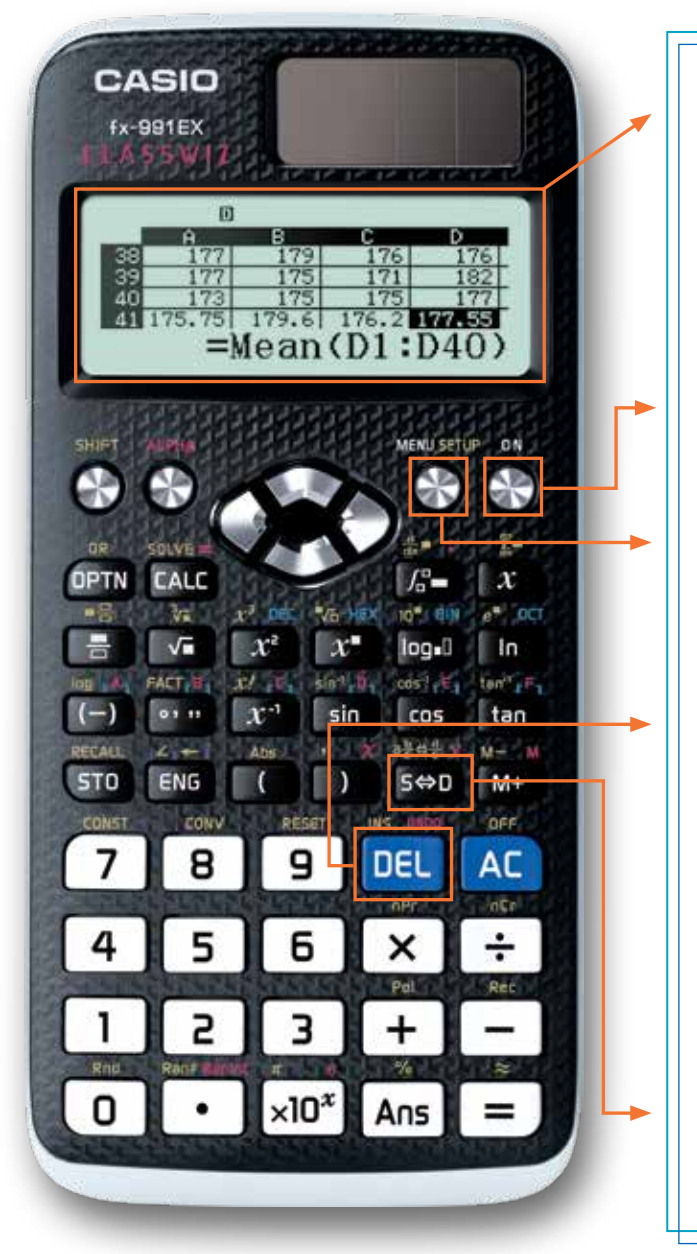

"ClassWiz" **fx-991EX** มีจอแสดงผลความละเอียดสูง ทำให้ สามารถดูสูตรและสัญลักษณ์ได้อย่างชัดเจน

หน้าจอที่โดดเด่นนี้สามารถแสดงผลตัวอักษรได้มากกว่า เครื่องคิดเลขวิทยาศาสตร์อื่นๆ 2-6 เท่า และยังทำงานได้ด้วย พลังงานแสงอาทิตย์

ใช้คีย์ **ON** เพื่อเปิดเครื่องคิดเลขและ กด SHFT AC (OFF) เพื่อปิดเครื่อง

สามารถเรียกใช้เมนูตามไอคอนต่างๆ ได้ด้วยคีย์ (MENU) ซึ่งจะ นำไปยังคุณสมบัติต่างๆ ได้อย่างง่ายดาย โดยใช้คีย์ลูกศรและ คีย์ตัวเลข หรือทางลัด (ALPHA)

คีย์ DED สามารถใช้ได้เหมือนกับปุ่มย้อนถอยหลัง (Backspace) ในเวิร์ดโปรเซสเซอร์ เพื่อลบตัวอักษรที่อยู่ทางซ้ายของ เคอร์เซอร์

สัญลักษณ์ที่พิมพ์อยู่บนคียใช้เครื่องหมาย Natural Textbook Display™ เช่นเดียวกับในหนังสือ (มีการแสดงผลตามแบบจริง เหมือนในหนังสือ) ซึ่งจะทำให้สามารถใส่เครื่องหมายได้เร็ว และง่าย

คีย์ [൝] จะสลับผลการคำนวณระหว่างรูปแบบมาตรฐาน (ไม่มีทศนิยม) และทศนิยม

#### http://edu.casio.com/

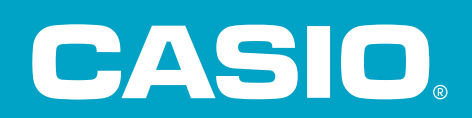

#### คำอธิบายต่อไปนี้จะอธิบายความหมายของแต่ละไอคอนบนเมนูไอคอนของ fx-991EX

| ไอคอน        | ชื่อเมนู                                 | คำอธิบาย                                                                                                    |
|--------------|------------------------------------------|----------------------------------------------------------------------------------------------------|
| ×÷<br>+- 0   | CALCULATE<br>(คำนวณ)                     | ทำการคำนวณทั่วไปโดยใช้เครื่องหมาย Natural Textbook Display™ ซึ่งรวมถึง<br>ค่าสัมบูรณ์, ลอการิทึมของฐานใดๆ, การบวก, อนุพันธ์ และปริพันธ์                                      |
|              | COMPLEX<br>(เชิงซ้อน)                    | ทำการคำนวณด้วยจำนวนเชิงซ้อน ซึ่งรวมถึงรูปแบบ a + bi, รูปแบบเชิงขั้ว ( <b>r<math>igta 	heta</math></b> )<br>และการแปลงระหว่างสองรูปแบบดังกล่าว                                |
| 28<br>1016 g | BASE-N<br>(ฐาน N)                        | คำนวณเลขฐานสอง, ฐานแปด และฐานสิบหก แล้วแปลงเลขฐานเหล่านี้กับเลขฐาน 10                                                                                                    |
| [88] 👩       | MATRIX<br>(เมทริกซ์)                     | ใช้เมทริกซ์ได้สูงสุด 4x4 ซึ่งรวมถึงเมทริกซ์เชิงคณิตศาสตร์, ดีเทอร์มิแนนต์,<br>การสลับเปลี่ยน (transposition) และเมทริกซ์เอกลักษณ์ (identity matrix)                          |
| 14 5         | VECTOR<br>(เวกเตอร์)                     | ใช้เวกเตอร์ 2 และ 3 มิติ ซึ่งรวมถึงเวกเตอร์เชิงคณิตศาสตร์, ผลคูณแบบดอท (dot<br>products), มุม และเวกเตอร์หนึ่งหน่วย                                                          |
| மு வ         | STATISTICS<br>(ສຄືติ)                    | คำนวณสถิติหนึ่งตัวแปรที่แตกต่างกัน 13 สถิติ และประยุกต์ใช้การถดถอยเชิงเส้น,<br>การถดถอยกำลังสอง, การถดถอยลอการิทึม, การถดถอยในรูปเลขชี้กำลัง และ<br>การถดถอยเรขาคณิต (power) |
|              | DISTRIBUTION<br>(การแจกแจง)              | ตรวจสอบความน่าจะเป็นแบบปกติ (Normal), แบบผกผัน (Inverse Normal), แบบทวินาม<br>(Binomial) และแบบปวัส์ซง (Poisson) และการแจกแจงสะสม                                            |
| <b>III</b> 8 | SPREADSHEET<br>(สเปรดชีต)                | สร้างสเปรดซีตได้สูงสุด 5 คอลัมน์ และ 45 แถว สเปรดชีตรองรับคำสั่งการใส่ข้อมูลใน<br>ช่องว่าง, ตัด/คัดลอก/วาง, สูตรการเรียกช้ำ (recursive formulas), ค่าเฉลี่ย และผลรวม         |
| EE g         | TABLE<br>(ตาราง)                         | สร้างตารางค่าต่างๆ เพื่อเปรียบเทียบได้สูงสุด 2 ฟงัก์ชันพร้อมๆ กัน                                                                                                    |
| × y<br>= 0 @ | EQUATION (สมการ)/<br>FUNCTION (ฟังก์ชัน) | หาคำตอบของ (ระบบ) สมการหลายชั้นโดยมีตัวไม่รู้ค่าสูงสุดถึง 4 ตัว และพหุนามได้สูงสุด<br>ถึงดีกรี 4                                                                             |
| ×y<br>>0 B   | INEQUALITY<br>(อสมการ)                   | หาคำตอบอสมการพหุนามได้สูงสุดถึงดีกรี 4 โดยชุดผลเฉลยจะแสดงในรูปอสมการ<br>ประกอบกัน (compound inequality)                                                                      |
|              | RATIO<br>(อัตราส่วน)                     | หาคำตอบอัตราส่วนของรูปแบบ A : B = X : D และ A : B = C : X                                                                                                    |

ด้านล่างนี้เป็นตัวอย่างของเครื่องหมายที่ใช้ป้อน/แสดงผลแบบ Natural Textbook Display™ ที่จะพบได้โดยการเลือกไอคอน Calculate จากเมนูหลักของ **fx-991EX** 

จากเมนูหลัก ใช้คีย์ลูกศรเพื่อไฮไลด์ไอคอน Calculate จากนั้นกด = หรือกด 1

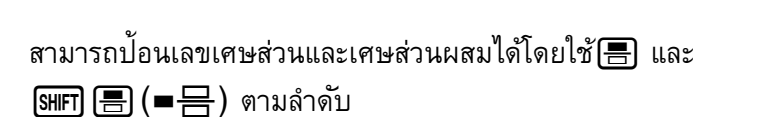

วิธีการป้อนการคำนวณไปทางซ้าย กด 🗏 7 🗩 🖲 🗩 🕂 เพศ 🖶 (= 믐) (2 🕑 (3 (२) (1 (1 (=

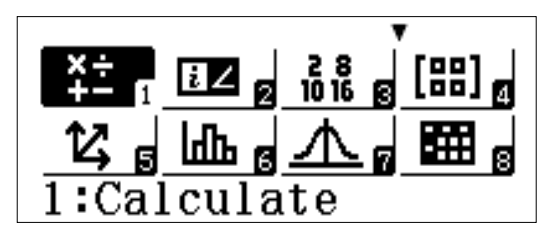

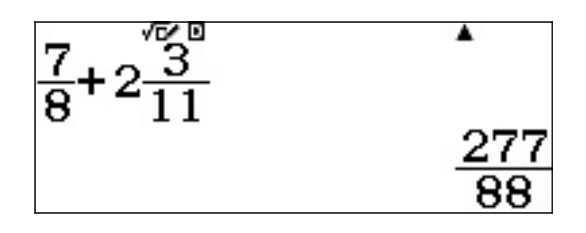

วิธีการเปลี่ยนผลเฉลยเป็นรูปแบบทศนิยม กด 😁

กด **เทศ เรษ** (ª฿ู+฿ู) เพื่อเปลี่ยนผลลัพธ์เป็นรูปแบบเศษส่วนผสม

เมื่อใส่เครื่องหมายราก เครื่องหมายรากจะขยายออกโดยอัตโนมัติ ตามอักขระที่พิมพ์เพิ่มเข้าไป กด 🕢 2 4 😑

ผลลัพธ์จะถูกแสดงในรูปของรากอย่างต่ำที่สุด แต่สามารถแปลงเป็น ค่าประมาณทศนิยมได้โดยการกด เษ•ฺ**D** 

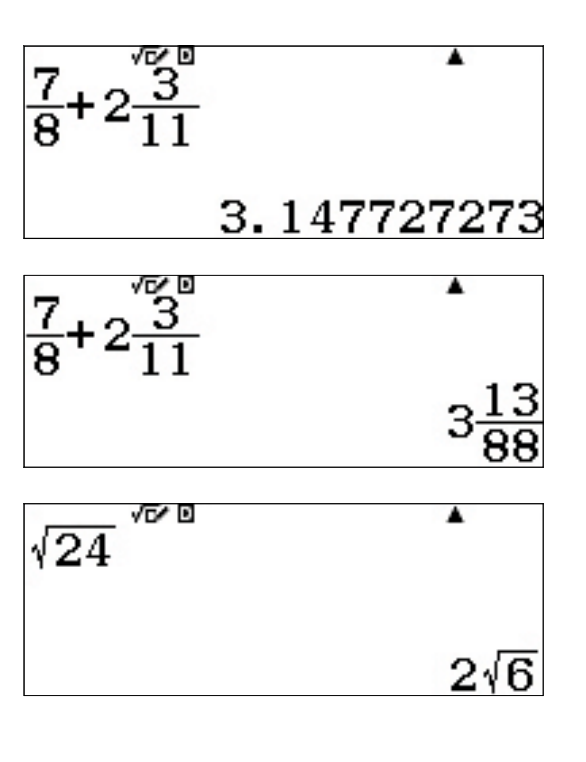

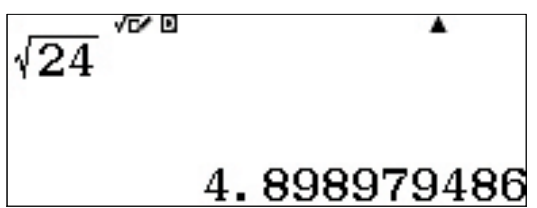

ClassWiz สามารถจดจำและรวมรากที่เหมือนกันได้ กด  $\sqrt{24} + \sqrt{150}$ √■ 2 4 ● + √■ 1 5 0 = 7√6  $\sqrt{24} - \sqrt{98}$ และยังสามารถคำนวณรากที่ต่างกันได้ด้วย กด . √■ 2 4 ● − √■ 9 8 =  $2\sqrt{6}-7\sqrt{2}$ สามารถแสดงรากที่สูงขึ้นได้อย่างยอดเยี่ยมโดยใช้การป้อนแบบ √⊡⁄ ⊡ <sup>5</sup>√64 Natural Textbook Display™ กด SHFT X ( √□) 5 ) 6 4 = 2.29739671 เทมเพลต Natural Textbook Display™ สามารถซ้อนกันได้ภายใน √⊡∕ ⊡ .  $\frac{1}{3^{-2}}$ อีกเทมเพลตหนึ่งเพื่อให้สามารถป้อนเครื่องหมายที่ซับซ้อนได้ เช่น ผลหารของเลขชี้กำลังตรรกยะ กด 🚍 3 🗶 🚍 1 🗩 2 • • • 3 # - 2 = 15.58845727

(หมายเหตุ: เครื่องคิดเลขจะ<u>ไม่</u>สร้างข้อผิดพลาดของโปรแกรมเมื่อคีย์ 🛑 ถูกใช้เพื่อสร้างเครื่องหมายลบ สามารถใช้ได้ทั้ง 💻 และ 🕞 )

| ในการตั้งค่าตรีโกณมิติสามารถคำนวณได้ในรูปของ Π กด<br>🚍 3 โรทศา 🕬 (π) 🗩 4 💽 🕂 2 โรทศา 🕬 (π) 😑                                                           | $\frac{3\pi}{4}+2\pi$ |
|----------------------------------------------------------------------------------------------------|-----------------------|
| เทมเพลต Natural Textbook Display™ อื่นๆ ที่ช่วยแก้ไขปัญหา<br>การใส่ข้อมูลในเครื่องคิดเลขทั่วไป ยังรวมถึง: ลอการิทึมของฐาน<br>ใดๆ ๒๑๗ 🖶 1 🗩 2 🗩 🗩 1 6 ≡ | log <u>1</u> 2        |

$$\frac{3\pi}{4} + 2\pi$$

$$\frac{11}{4}\pi$$

$$\log_{\frac{1}{2}}(16)$$
 -4

Σ.

 $(x^{2}+1)$ 

165...อนุพันธ์ของฟังก์ชันที่จุดเฉพาะ (ค่า) √⊡∕ ⊡  $\frac{\mathrm{d}}{\mathrm{d}\boldsymbol{x}}(4\boldsymbol{x}^2-5\boldsymbol{x})|_{\boldsymbol{x}=0.2}$  $\texttt{SHF} \coprod (\frac{d}{dx} \bullet) \texttt{4} x x^2 - \texttt{5} x \bullet \texttt{0} \cdot \texttt{2}$ 17√⊡∕ ⊡ ...และปริพันธ์จำกัดเขต (definite integral)  $\int_{2}^{5} \frac{1}{\mathbf{x}} d\mathbf{x}$  $\blacksquare \blacksquare \blacksquare \boxdot x \boxdot \boxdot 2 \boxdot 5 =$ 0.9162907319สามารถตั้งค่าสำหรับโหมด "Calculate" ได้โดยการกด 1:Input/Output SHIFT MENU (SET UP) 2:Angle Unit 3:Number Format กด 🗩 หนึ่งครั้งหรือหลายๆ ครั้งเพื่อแสดงตัวเลือกการตั้งค่า 4:Engineer Symbol ເพິ່ນເติນ

1:Fraction Result 2:Complex 3:Statistics 4:Spreadsheet

...เครื่องหมายผลรวม (ซิกม่า)

SHET X ( $\Sigma$ -) X  $x^2$  + 1  $\triangleright$  - 3  $\triangleright$  7 =

1:Equation/Func 2:Table 3:Decimal Mark 4:Digit Separator 1:MultiLine Font 2:QR Code 3:Contrast

#### SOLVE

fx-991EX สามารถหาคำตอบสมการที่ไม่รู้ค่าได้โดยใช้วิธีของนิวตันด้วยคำสั่ง SOLVE การใช้ SOLVE อันดับแรกให้ป้อน สมการที่ต้องการหาคำตอบ จากนั้นกด SHIFT (CALC) (SOLVE)

จาก x² + Ax + Bx = 0 จงหา x เมื่อ A = 5 และ B = 6

ป้อนสมการโดยกด (*X*) (*X*<sup>2</sup>) + (ALPHA) (--) (A) (*X*) + (ALPHA) (--) (B) (ALPHA) (CALC) (=) (0)

ใส่การคาดเดาเริ่มต้นสำหรับ x ตามด้วยค่า A และ B กด โฟศา (ALC) (SOLVE) — 5 = 5 = 6 =

เลื่อนลูกศรกลับไปที่ x= และหาคำตอบของสมการโดยการกด

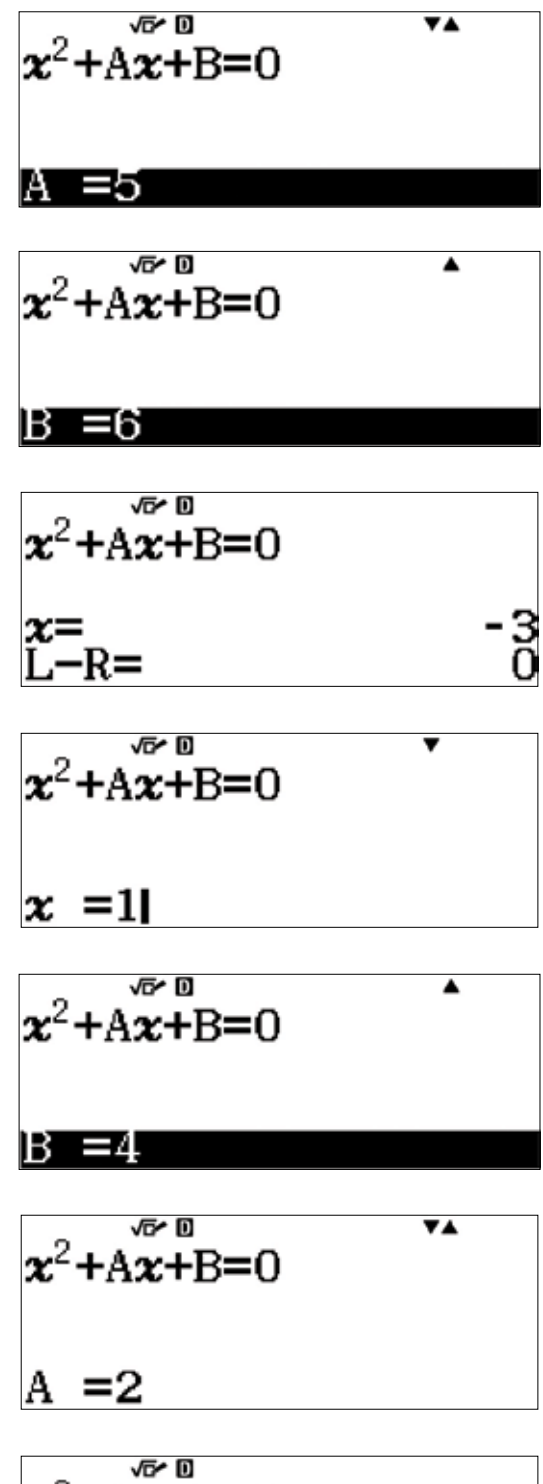

$$\begin{array}{c} \mathbf{x}^{2} + \mathbf{A}\mathbf{x} + \mathbf{B} = \mathbf{0} \\ \mathbf{A} = & -5 \\ \mathbf{L} - \mathbf{R} = & \mathbf{0} \end{array}$$

เพื่อทำงานเดิมให้เสร็จสิ้นและหาคำตอบค่า A หรือ B ให้ป้อน ค่า X และค่าของตัวที่ยังไม่รู้ค่าอีกตัว ตัวอย่างเช่น เมื่อต้องการหา A เมื่อ x = 1 และ B = 4 ให้กด

SHIFT (ALC) (SOLVE) 1 = 2 = 4 =

เลื่อนลูกศรกลับไปที่ A= และหาคำตอบของสมการโดยการกด

คำตอบจะแสดงเป็น L – R = 0 ด้วยเช่นกัน ซึ่งหมายความว่า ค่าประมาณตามวิธีของนิวตันคือ -5 หาก L – R ไม่ใช่ 0 ให้ คำนวณอีกครั้งเพื่อให้ได้ค่าประมาณที่ดีขึ้น

#### <u>การคำนวณเชิงวิศวกรรม</u>

มีหลายเมนูใน fx-991EX ที่สามารถคำนวณเชิงวิศวกรรมได้ fx-991EX มีความสามารถในการคำนวณเวกเตอร์, เมทริกซ์, จำนวนเชิงซ้อน และสามารถคำนวณผลรวมและแม้กระทั่งปริพันธ์จำกัดเขตเป็นตัวเลขได้

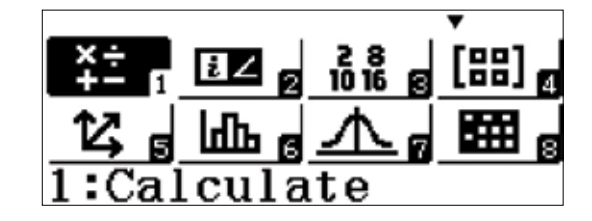

เมนูนี้สามารถแปลงหน่วยได้หลายประเภท วิธีการดูตัวเลือกนี้ ให้กด เมศา 8 (CONV) ใช้คีย์ลูกศรลง (♥) เพื่อดูความ เป็นไปได้ทั้งหมด

แต่ละตัวเลือกมีตัวเลือกการแปลงที่หลากหลายสำหรับการแปลง หน่วยได้หลายประเภท

ใช้คีย์ลูกศรเพื่อไปที่การแปลง Length แล้วกด 🔳

วิธีการแปลง 500 นิ้ว (in) เป็นเซนติเมตร (cm) ให้กด AC เพื่อ กลับไปยังหน้าจอเริ่มต้นของ Calculate

กด 5000 SHFT 8 (CONV)1 (Length)1 (in ▶ cm)

1:Velocity 2:Pressure 3:Energy 4:Power

1:Length

3:Volume 4:Mass

2:Area

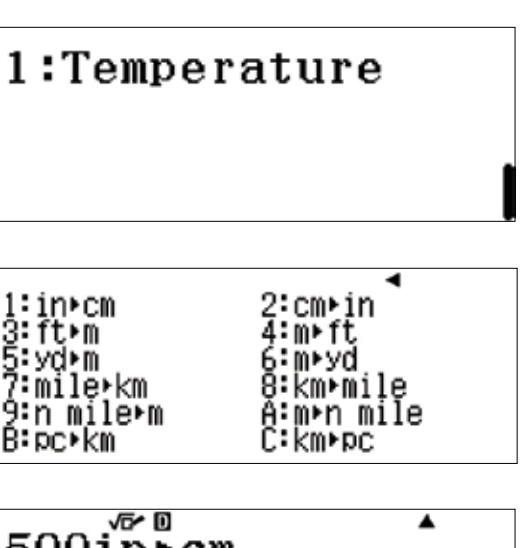

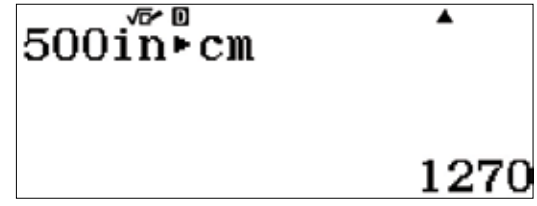

วิธีการหาความแตกต่างระหว่างหนึ่งแกลลอนอเมริกา (US Gallon) กับหนึ่งแกลลอนอังกฤษ (UK Gallon) อันดับแรก ให้แปลงเป็นหน่วยร่วมก่อน เช่น ลิตร (L)

กด 1 (SHIFT 8 (CONV) 3 (Volume) 1 (gal(US) ► L)

หนึ่งแกลลอนอเมริกาเท่ากับประมาณ 3.785 L จากนั้นแปลง ผลลัพธ์ให้เป็นแกลลอนอังกฤษ

กด SHFT 8 (CONV) 3 (Volume) 4 (L ► gal(UK)) 🚍

ดูเหมือนว่าแกลลอนอเมริกาจะมีค่าน้อยกว่า

1 แกลลอนอเมริกา = 0.8326742321 แกลลอนอังกฤษ

สามารถคำนวณในแบบเดียวกันนี้โดยใช้ลำดับเชื่อมโยงของ การแปลง

กด **1 SHFT 8** (CONV) **3** (Volume)

1 (gal(US) ► L) SHIFT 8 (CONV)

#### <u>เครื่องหมายทางวิศวกรรม</u>

สามารถแปลงตัวเลขปริมาณมากเป็นเครื่องหมายทางวิทยาศาสตร์ และทางวิศวกรรมได้โดยผ่านการกดคีย์ต่อกันสั้น ๆ

เริ่มด้วยตัวเลขปริมาณมากๆ เช่น 2.5 X 10°

กด **2 • 5 x10<sup>x</sup> 9 =** 

สามารถดูช่องว่างระหว่างตัวเลขที่การแยกค่าประจำหลักได้โดย เข้าไปที่การตั้งค่า กด (พศา (KEND) (SET UP) และใช้คีย์ลูกศรเพื่อ นำไปยังเมนูที่สาม

lgal (US)⊧L

3.785412

AnsL ► gal(UK)

0.8326742321

lgal (ÜS)+LL+gal (I⊳

0.8326742321

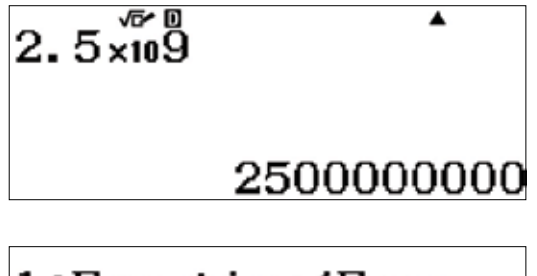

1:Equation/Func 2:Table 3:Decimal Mark 4:Digit Separator

| กด (4) (Digit Separator) (1) (On) เพื่อเปิด<br>แสดงการแยกกันระหว่างค่าประจำหลัก                                     | i Digit Separator เพื่อ                                | Digit<br>1:On<br>2:Off           | Separa                                   | itor?                    |
|----------------------------------------------------------------------------------------------------|--------------------------------------------------------|----------------------------------|------------------------------------------|--------------------------|
| กด 囯 เพื่อคำนวณผลลัพธ์อีกครั้งและแสด                                                                                | งการแยกค่าประจำหลัก                                    | 2.5×1                            | 19                                       | •                        |
|                                                                                                    |                                                        |                                  | 2 500 0                                  | 000 000                  |
| วิธีการแปลงผลเฉลยนี้เป็นเครื่องหมายทางวิ<br>เพื่อเปลี่ยนผลเฉลยเป็นเครื่องหมายทางวิทย<br>จุดทศนิยมไปทางขวา ให้กด ENG | ศวกรรม ให้ใช้คีย์ <b>ENG</b><br>มาศาสตร์ วิธีการเลื่อน | 2.5×10                           | 19                                       | •                        |
|                                                                                                    |                                                        |                                  | :                                        | 2.5×₀ª                   |
| 2.5×109                                                                                                    | 2.5×109                                                | 2.                               | 5×109                                    | •                        |
| 2 500×10 <sup>6</sup>                                                                                               | 2 500 000×                                             | с <sub>10</sub> З                | 2 500 000                                | 000×10 <sup>0</sup>      |
| วิธีการเลื่อนจุดทศนิยมไปทางซ้าย ให้กด 🖼                                                                             | IFT ENG (←)                                            | 2.5×10                           | 2 500 ·                                  | ▲<br>000×10 <sup>3</sup> |
| การคำนวณด้วยสัญลักษณ์เชิงวิศวกรรมที่ง่า                                                                             | ยยิ่งขึ้น                                              |                                  |                                          |                          |
| วิธีการเปิดสัญลักษณ์เชิงวิศวกรรมในการตั้ง<br>SHFT MODE (SET UP)                                                     | ค่า ให้กด                                              | 1:Inp<br>2:Ang<br>3:Num<br>4:Eng | ut/Outp<br>le Unit<br>ber For<br>ineer S | ut<br>mat<br>Symbol      |
| เลือก 🖪 (Engineer Symbol) 🔳 (On) เพื่อ<br>วิศวกรรม                                                                  | อเปิดสัญลักษณ์เชิง                                     | Engin<br>1:On<br>2:Off           | leer Sym                                 | ıbol?                    |

วิธีการคำนวณ 500k (กิโล) + 10M (เมกะ) ให้กด 5 0 0 @MN 3 (Engineering Symbols) 6 (k) + 1 0 @M 3 (Engineering Symbols) 7 (M) =

ผลเฉลยจะปรากฏขึ้นโดยใช้หน่วยที่เหมาะสม

| 500k+10M          |    | •                 |
|-------------------|----|-------------------|
|                   | 10 | 500 000           |
| 500 <b>k</b> +10M | Е  | •                 |
|                   |    | 10.5M             |
| 500k+10M          | Е  | •                 |
|                   |    | $10500\mathbf{k}$ |

จากนั้นใช้คีย์ **ENG** เพื่อแปลงระหว่างหน่วย

#### COMPLEX (เชิงซ้อน)

สามารถคำนวณจำนวนเชิงซ้อนได้ในโหมด Complex

ในโหมด Complex สามารถดำเนินการได้โดยใช้หน่วยจินตภาพ (imaginary unit) (*i*) วิธีการเพิ่มจำนวนเชิงซ้อน ให้กด (2) 
⊕ (3) [№] (*i*) (⊕ (5) (—) (7) [№] (*i*) (=)

จำนวนเชิงซ้อนที่ถูกคูณจะปรากฏขึ้นในรูปแบบเชิงซ้อน กด ( 3 – 2 EM (i) ) ( 5 + 6 EM (i) ) =

สามารถหาอาร์กิวเมนต์ของจำนวนเชิงซ้อน 1+2i ได้โดยใช้ค่าอาร์ก แทน (y/x) = 63.4349° หรือโดยการใช้คำสั่ง Argument

กด (DPTN 1 (Argument) 1 + 2 ENG (i) ) =

| ¥÷ ∎∎∠₂ ⅔ё<br>12,5 шь ₅ <u>∧</u><br>2:Complex                                                                        |               |
|----------------------------------------------------------------------------------------------------|---------------|
| 2+3 <i>i</i> +5-7 <i>i</i>                                                                                           | •             |
|                                                                                                    | 7-4 <i>i</i>  |
| $(3-2\tilde{i})(5+6i^{i})$                                                                                           | •             |
|                                                                                                    | 27+8 <i>i</i> |
| 1:Argument                                                                                                    |               |
| $\cdot \cdot \cdot \cdot \cdot \cdot \cdot \cdot \cdot \cdot \cdot \cdot \cdot \cdot \cdot \cdot \cdot \cdot \cdot $ |               |
| 2:Conjugate<br>3:Real Part<br>4:Imaginary 1                                                                          | Part          |
| 2:Conjugate<br>3:Real Part<br>4:Imaginary  <br>Arg(1+2 <i>i</i> )                                                    | Part<br>•     |

#### COMPLEX (เชิงซ้อน)

#### <u>รูปแบบเชิงซ้อนและรูปแบบเชิงขั้ว</u>

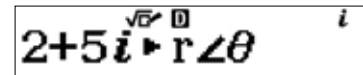

**√29**∠68.19859051

วิธีการแปลงรูปแบบเชิงขั้วของจำนวนเชิงซ้อน ให้ใช้คำสั่ง R Theta หรือพิมพ์มุมในรูปแบบเชิงขั้วลงไป

กด AC 2 SHIFT ENG (∠) 3 3 0 OPTN ▼ 2 (► a+bi)

หรือเพียงแค่พิมพ์มุมในรูปแบบเชิงขั้วโดยการกด (2) เทศา ENG (∠) (3) (3) (0) (=)

สามารถทำการคำนวณเหล่านี้ได้ในโหมดเรเดียน วิธีการเปลี่ยนเป็น โหมดเรเดียน ให้กด โทศ (MEND) (SET UP) (2) (Angle Unit) (2) (Radian)

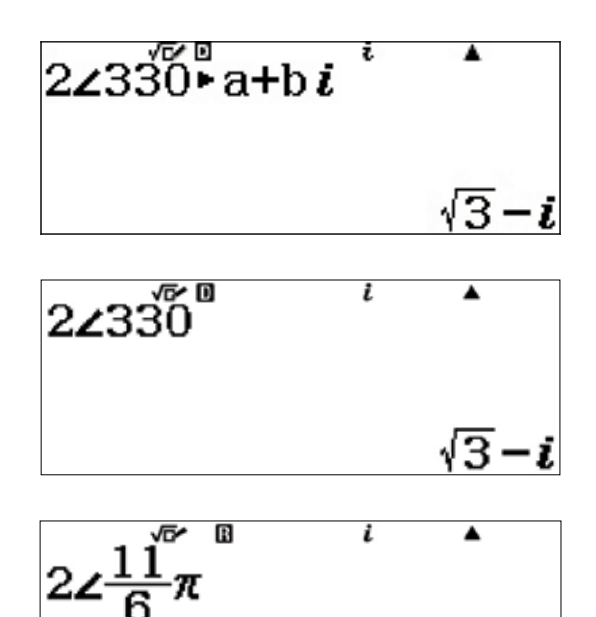

√3*−i* 

การใช้งานในการคำนวณที่เกี่ยวข้องกับเมทริกซ์จะอยู่ในเมนู Matrix จากเมนูหลัก ใช้คีย์ลูกศรเพื่อไฮไลต์ไอคอน Matrix จากนั้นกด (=) หรือกด (4)

้วิธีการป้อนเมทริกซ์ อันดับแรกให้ระบุเมทริกซ์

กด 1 (MatA) 2 (แถว) 2 (คอลัมน์) 1 = 2 = 🖂 3

การป้อนเมทริกซ์ที่สอง กด OPTN

จากหน้าต่างผลลัพธ์ที่ปรากฏขึ้น กด **1** (Define Matrix) **2** (MatB)

เลือกจำนวนของแถว 2 (แถว)

เลือกจำนวนของคอลัมน์ **2** (คอลัมน์)

| <u>¥</u> ± <u>∎</u> ⊑ <b>Z</b><br><u>12, g</u> ⊡⊡<br>4:Matrix |          |
|---------------------------------------------------------------|----------|
| Define M                                                      | Matrix   |
| 1:MatA                                                        | 2:MatB   |
| 3:MatC                                                        | 4:MatD   |
| MatA= 0                                                       | E        |
| [ -3                                                          | 2]       |
| 1:Define                                                      | e Matrix |
| 2:Edit M                                                      | Matrix   |
| 3:Matrix                                                      | K Calc   |
| Define M                                                      | Matrix   |
| 1:MatA                                                        | 2:MatB   |
| 3:MatC                                                        | 4:MatD   |
| MatB<br>Number (                                              | of Rows? |
| Select .                                                      | 1~4      |

Columns?

Select 1~4

| ป้อนค่าเมทริกซ์โดยการกด 3 🚍 🕞 6 🚍 8 🚍 2 🚍                                         | MatB=<br>[ 3 -6]<br>[ 8                      |
|-----------------------------------------------------------------------------------|----------------------------------------------|
| วิธีการคำนวณเมทริกซ์ เช่น การบวก การลบ และการคณ                                   | 2                                            |
| โปรดทำตามคำสั่งดังนี้                                                             | 1:Define Matrix                              |
| วิธีการป้อนการคำนวณเมทริกซ์ ให้กด 🗚                                               | 3:MatA 4:MatB                                |
| วิธีการเรียกดูชื่อของเมทริกซ์ ให้กด <b>(OPTN</b> )                                | 5:MatC 6:MatD                                |
| วิธีการเพิ่ม A + B ให้กด <b>3</b> (MatA) 🕂 OPTN <b>4</b> (MatB) 🚍                 | MatA+MatB                                    |
| เมทริกซ์ผลเฉลยจะปรากฏขึ้นในหน้าต่างและสามารถดูได้โดย<br>ไม่ต้องเลื่อนขึ้นลง       | MatAns=<br>[4] -4<br>[5] 6]                  |
|                                                                                   | *                                            |
| วฐการคำนวณดเทอร์มแนนต์ของเมทรกซ์ ไหกด<br>OPTN 文 2 (Determinant) OPTN 3 (MatA) 🗋 🚍 | 1:MatAns<br>2:Determinant<br>3:Transposition |
|                                                                                   | 4:Identity                                   |
|                                                                                   | Det(MatA)<br>10                              |
| สามารถใช้เมทริกซ์เพื่อหาคำตอบของระบบสมการได้                                      |                                              |

หาคำตอบของสมการที่มีตัวไม่รู้ค่า 3 ตัวได้ดังต่อไปนี้:

$$\begin{cases} x + y = 3 \\ -x + 3y + 4z = -3 \\ 4y + 3z = 2 \end{cases}$$

ป้อนเมทริกซ์สัมประสิทธิ์เป็น Matrix A และเมทริกซ์ผลเฉลยเป็น Matrix B

| กำหนดเมทริกซ์ใหม่โดยการกด @PTN 1 (Define Matrix)                                               | 1:Define Matrix<br>2:Edit Matrix<br>3:MatA 4:MatB<br>5:MatC 6:MatD                                          |
|------------------------------------------------------------------------------------------------|----------------------------------------------------------------------------------------------------|
| กด 🔟 (MatA) เพื่อกำหนด Matrix A และป้อนเมทริกซ์สัมประสิทธิ์<br>3 x 3                           | Define Matrix<br>1:MatA 2:MatB<br>3:MatC 4:MatD                                                             |
| เลือกจำนวนของแถว <b>3</b> (แถว)                                                                | MatA<br>Number of Rows?<br>Select 1~4                                                                       |
| เลือกจำนวนของคอลัมน์ <b>3</b> (คอลัมน์)                                                        | MatA<br>Number of<br>Columns?<br>Select 1~4                                                                 |
| ป้อนค่าสัมประสิทธิ์ และกด 😑 หลังการป้อนแต่ละค่าเพื่อเลื่อน<br>ไปยังค่าถัดไป                    | $\begin{bmatrix} 0 & E \\ MatA = & & \\ & \begin{bmatrix} 1 & 1 & 0 \\ -1 & 3 & 4 \\ & 0 & 4 \end{bmatrix}$ |
| จากนั้นป้อนเมทริกซ์ผลเฉลย 3 x 1 เป็น Matrix B                                                  | 1:Define Matrix<br>2:Edit Matrix                                                                            |
| กด (OPTN 1 (Define Matrix)                                                                     | 3:Matrix Calc                                                                                               |
| กำหนด Matrix B 2 (MatB) เป็น 3 x 1 จากนั้นเลือก ᢃ (แถว)<br>และ 🔳 (คอลัมน์) จากสองหน้าต่างถัดไป | Define Matrix<br>1:MatA 2:MatB<br>3:MatC 4:MatD                                                             |

ป้อนค่าสัมประสิทธิ์ และกด 😑 หลังการป้อนแต่ละค่าเพื่อเลื่อน ไปยังค่าถัดไป

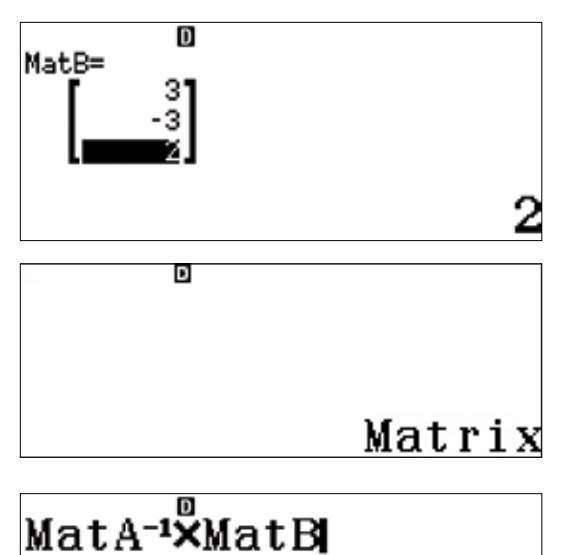

สามารถหาผลเฉลยได้โดยการคำนวณ A⁻¹ x B

กด 🗚 เพื่อกลับไปยังหน้าจอ Matrix Calculation

กด OPTN 3 (MatA) 🗶 🗶 OPTN 4 (MatB) 🚍

ผลเฉลยจะแสดงดังต่อไปนี้

 $\begin{cases} x = 1 \\ y = 2 \\ z = -2 \end{cases}$ 

และยังสามารถหาคำตอบระบบเดียวกันนี้โดยใช้ไอคอน Equation/Func

| 0<br>MatAns=<br>2<br>-2 | 1 |
|-------------------------|---|
|-------------------------|---|

#### VECTOR (เวกเตอร์)

fx-991EX สามารถคำนวณเวกเตอร์ที่เป็นเวกเตอร์ 2 หรือ 3 มิติได้ จากเมนูหลัก ใช้คีย์ลูกศรเพื่อไฮไลต์ไอคอน Vector จากนั้นกด (=) หรือกด (5)

กำหนดเวกเตอร์ u และ v ในระนาบ 3 มิติ ดังต่อไปนี้ u = 2i + 3j – 2k และ v = 3i - 4j + 5k

กำหนด u เป็นเวกเตอร์ A แบบ 3 มิติ

กด **1** (VctA) **3** (มิติ)

ป้อนส่วนประกอบของเวกเตอร์ และกด 🔳 หลังการป้อนแต่ละค่า เพื่อเลื่อนไปยังค่าถัดไป

กำหนด v เป็นเวกเตอร์ **B** แบบ 3 มิติ

กด OPTN 1 (Define Vector)

กด **2** (VctB) **3** (มิติ)

|            |       |              | •          |
|------------|-------|--------------|------------|
| ×÷<br>+- ∎ | 8Z 2  | 28<br>1016 g | [88] ø     |
| 14, 5      | հեր հ | 小。           | <b>8</b> 8 |
| 5:Vec      | tor   |              |            |

Define Vector 1:VctA 2:VctB 3:VctC 4:VctD

VctA Dimension?

Select 2~3

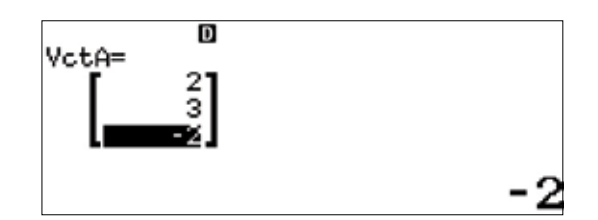

1:Define Vector 2:Edit Vector 3:Vector Calc

4

VctB Dimension?

Select 2~3

#### VECTOR (เวกเตอร์)

ป้อนส่วนประกอบของเวกเตอร์ และกด 囯 หลังการป้อนแต่ละค่า เพื่อเลื่อนไปยังค่าถัดไป

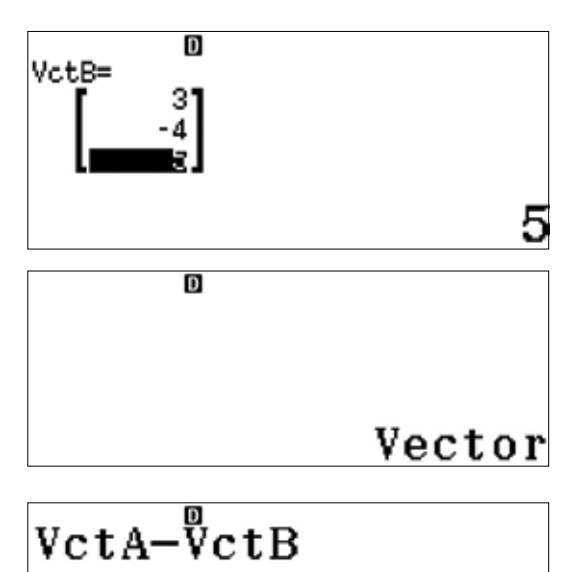

วิธีการใช้เวกเตอร์พื้นฐาน ให้กด AC เพื่อป้อนการคำนวณเวกเตอร์ เรียกดูชื่อของเวกเตอร์ และใช้ตามความต้องการโดยกด OPTN

ซึ่งมีทั้งการบวก, การลบ และการคูณเวกเตอร์ สำหรับการลบ ให้กด 3 (VctA) — OPTN 4 (VctB) 🚍

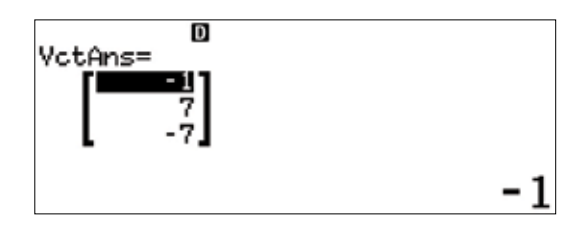

VctAns= -16 -17 7

VctA·VctB -16

สำหรับการคูณ กด 🕅 🕄 (VctA) 🗶 🕅 🖪 (VctB) 🚍

ผลรวมของผลคูณของส่วนประกอบของเวกเตอร์เรียกว่า ผลคูณแบบดอท (dot product) ของเวกเตอร์ ดังนั้น u • ∨ = (2 ∗ 3) + (3 ∗ −4) + (−2 ∗ 5) = −16

กด OPTN 3 (VctA) OPTN 👽 2 (Dot Product) OPTN 4 (VctB)

#### VECTOR (เวกเตอร์)

แม้แต่การใช้เวกเตอร์ที่ซับซ้อนมากๆ บางประเภท เช่น มุมระหว่างเวกเตอร์ที่จะถูกระบุเป็น  $\cos^{-1}\frac{u \cdot v}{\|u\|\|v\|} = \theta$  ซึ่ง  $\|v\| = \|2i + 3j - 2k\| = \sqrt{2^2 + 3^2 + (-2)^2} = |v|$  จะถูกหาคำตอบได้อย่างง่ายดายโดย **fx-991EX** 

วิธีการคำนวณผลคูณแบบครอสของเวกเตอร์ (ไม่ใช่ผลคูณของ เวกเตอร์) ให้กด OPTN 💌 3 (Angle) OPTN 3 (VctA) SHIFT 🕥 (,) OPTN 4 (VctB) 🕥 🚍 Angle(VctA,VctB) 123.2844165

fx-991EX สามารถคำนวณสถิติหนึ่งตัวแปรได้หลายสถิติ และสามารถวิเคราะห์ความสัมพันธ์ระหว่างชุดข้อมูลสองชุดโดย ใช้โมเดลการถดถอยได้หลายแบบ

บนเมนูแสดงผล เลือก 🔳 สำหรับสถิติ "1 ตัวแปร"

หน้าจอป้อนข้อมูลจะปรากฏขึ้น

ตัวอย่างนี้จะใช้รายการความสูงของนักเรียนบางคน โดยมีหน่วย เป็นนิ้ว: 70.5, 74, 67, 71, 71, 72, 73.5, 72, 69, 71

ป้อนค่าแต่ละค่า โดยแต่ละครั้งให้ตามด้วยคีย์ 😑 70•5=, 74= เป็นต้น

วิธีการคำนวณสถิติ 1 ตัวแปรสำหรับชุดข้อมูลนี้ ให้กด (PTN) (3) (1-Variable Calc)

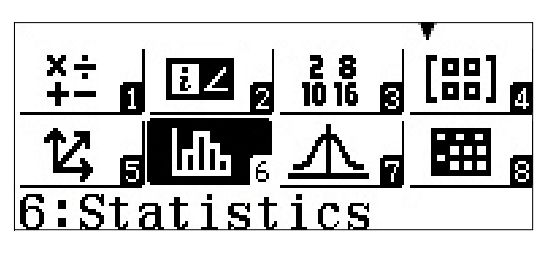

1:1-Variable 2:y=a+bx 3:y=a+bx+cx<sup>2</sup> 4:y=a+b·ln(x)

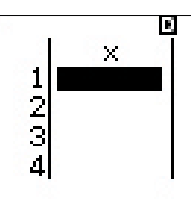

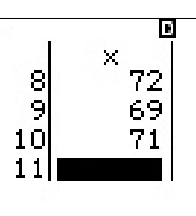

1:Select Type 2:Editor 3:1-Variable Calc 4:Statistics Calc

สถิติ 1 ตัวแปร 13 สถิติจะถูกคำนวณ โดย 6 สถิติจากในนั้นจะปรากฏบนหน้าจอแรก กด 文 หนึ่งครั้งหรือหลายๆ ครั้งเพื่อ แสดงสถิติเพิ่มเติม

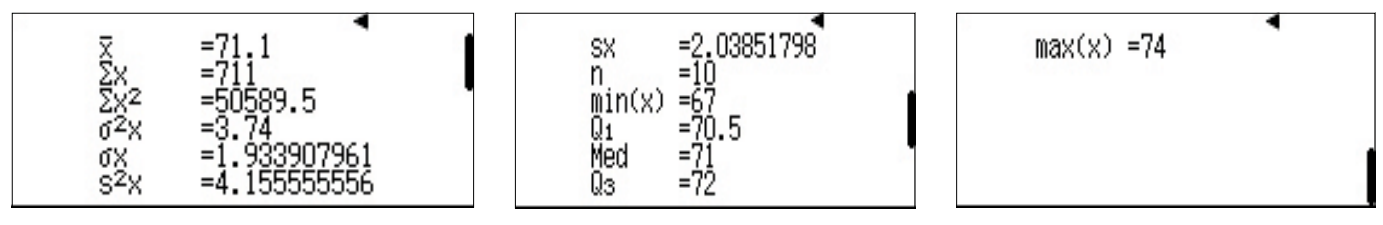

ิสถิติเหล่านี้จะถูกเก็บไว้ภายใน fx-991EX ในฐานะตัวแปร กรณีที่คุณต้องการจะใช้ในการคำนวณอื่นๆ ต่อไป

กด 🗚 เพื่อกลับไปยังหน้าจอป้อนข้อมูล

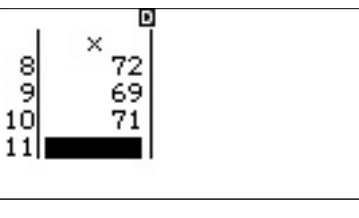

ป้อนเมนูตัวเลือกโดยกด OPTN

เลือกรายการ 4 (Statistics Calc) เพื่อป้อนพื้นที่การคำนวณสถิติ

กด (DPTN) จากนั้นกดลูกศรลง (文) หนึ่งครั้งเพื่อแสดงหมวดตัวแปร เชิงสถิติอื่นๆ

ตัวอย่างเช่น การคำนวณค่าพิสัยควอไทล์ (IQR) ให้กด 3 (Min/ Max) 4 (Q<sub>3</sub>) — @TN 文 3 (Min/Max) 2 (Q<sub>1</sub>) =

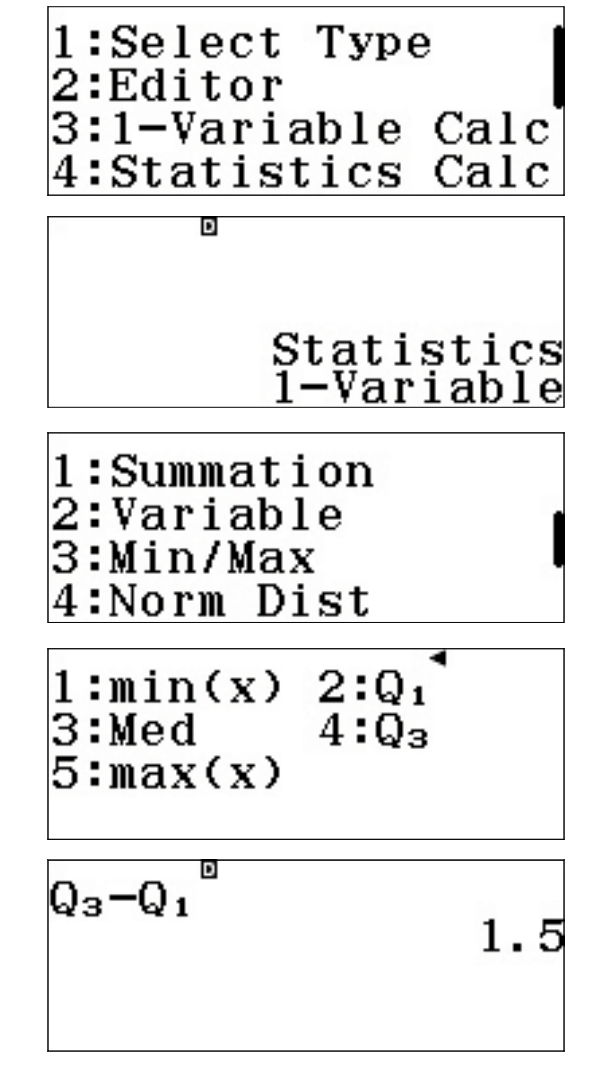

#### <u>ตารางความถี่</u>

หากข้อมูลมาพร้อมกับตารางความถี่ จะสามารถตั้งค่า ClassWiz เพื่อให้ป้อนค่าข้อมูลในหนึ่งคอลัมน์ และความถี่ในอีกหนึ่ง คอลัมน์ได้

วิธีการเข้าเมนูตั้งค่า ให้กด SHFT MENU (SET UP) 1:Input/Output 2:Angle Unit 3:Number Format 4:Engineer Symbol กดลูกศรลง (文) เพื่อไปหน้าที่สอง และ **3** เพื่อเลือกการตั้งค่า 1:Fraction Result สถิติ 2:Complex 3:Statistics 4:Spreadsheet กด 🔳 เพื่อตั้งตัวเลือกความถี่เป็น เปิด Frequency? 1:0n 2:0ff พื้นที่การคำนวณสถิติจะปรากฏขึ้นอีกครั้ง แม้ว่าจะไม่มีสิ่งใดปรากฏ Q3-Q1 ขึ้น การตั้งค่าก็จะถูกเปลี่ยนแปลงแล้ว 1.5วิธีการเข้าไปที่พื้นที่ป้อนข้อมูล ให้กด (**OPTN** 3 (Data) 1:Select Type 2:1-Variable Calc 3:Data ้จะสังเกตได้ว่าคอลัมน์ที่สองสำหรับความถึ่จะปรากฏขึ้น และ Freq 1234 ชุดข้อมูลก่อนหน้านี้จะถูกลบออก

ป้อนความสูงของนักเรียนที่เท่ากัน 10 คนที่ถูกใช้ในการสร้างคอลัมน์ ความถี่ก่อนหน้านี้ ในขณะที่จุดข้อมูลแต่ละจุดถูกป้อน ClassWiz จะ กำหนดความถี่เริ่มต้นเป็น 1 แก้ไขความถี่โดยใช้คีย์ลูกศรเพื่อไฮไลต์ จากนั้นพิมพ์ความถี่ใหม่แล้วตามด้วย 🖃

เมื่อจุดข้อมูล (x) และความถี่ (Freq) ทั้งหมดถูกป้อนแล้ว ให้กด OPTN 3 (1-Variable Calc) อีกครั้งเพื่อแสดงสถิติ 1 ตัวแปร

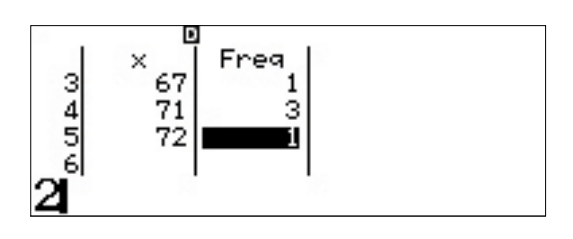

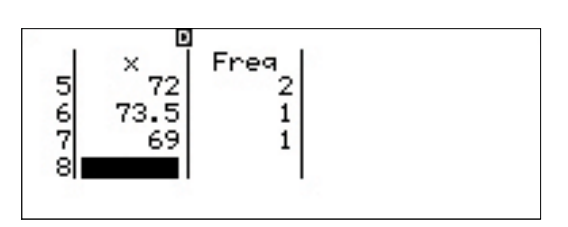

(โปรดสังเกตว่าสถิติจะเหมือนกับสถิติก่อนหน้า)

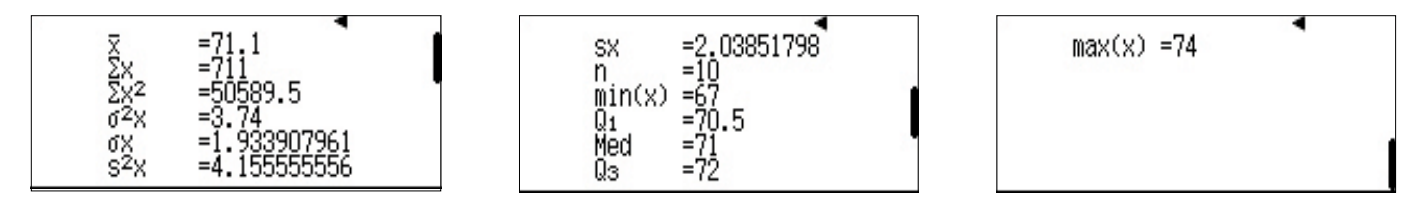

#### <u>ุการถดถอย</u>

วิธีการคำนวณการถดถอยเชิงเส้น ให้กด **(DPTN) (DPTN) (1)** (Select Type)

1:Select Type 2:Editor 3:1-Variable Calc 4:Statistics Calc

| 1:1-Variable <sup>¶</sup> |  |
|---------------------------|--|
| 2:y=a+bx                  |  |
| 3:y=a+bx+cx <sup>2</sup>  |  |
| $4:y=a+b\cdot\ln(x)$      |  |

| Clear       | memory?         |  |
|-------------|-----------------|--|
| [=]<br>[AC] | :Yes<br>:Cancel |  |

เลือกตัวเลือก **2** (y=a+bx)

ข้อความเตือนว่าการเปลี่ยนประเภทของสถิติจะล้างข้อมูลก่อนหน้า นั้น จะปรากฏขึ้น

กด 🔳 เพื่อยืนยันและล้างความจำ

คอลัมน์สองคอลัมน์สำหรับข้อมูลเชิงคู่ (คู่ตามลำดับ) จะปรากฏขึ้น โปรดทราบว่าคอลัมน์ความถี่ (Freq) จะยังคงปรากฏอยู่ กด SHIFT MENU (SET UP) 文 3 (Statistics) 2 (Off) เพื่อนำออก

ป้อนคู่ตามลำดับ (1, 1), (2, 4), (3, 9) และ (4, 16) ใช้คีย์ลูกศรเพื่อ นำไปยังคอลัมน์ "y" ตามความจำเป็น

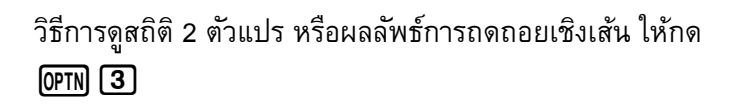

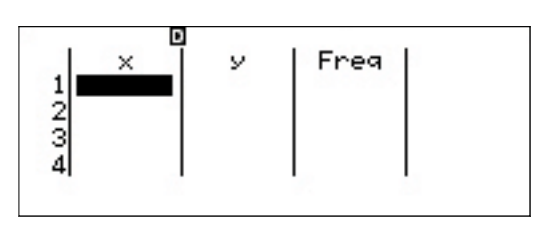

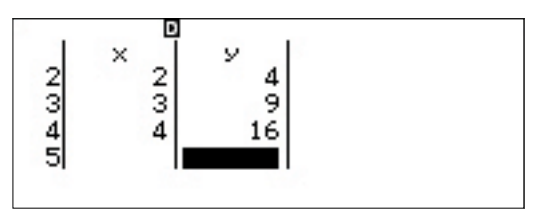

| 1:Select Type | e 1  |
|---------------|------|
| 2:Editor      |      |
| 3:2-Variable  | Calc |
| 4:Regression  | Calc |

สถิติ 2 ตัวแปรจะแสดงผลลัพธ์การคำนวณสำหรับทั้ง x และ y:

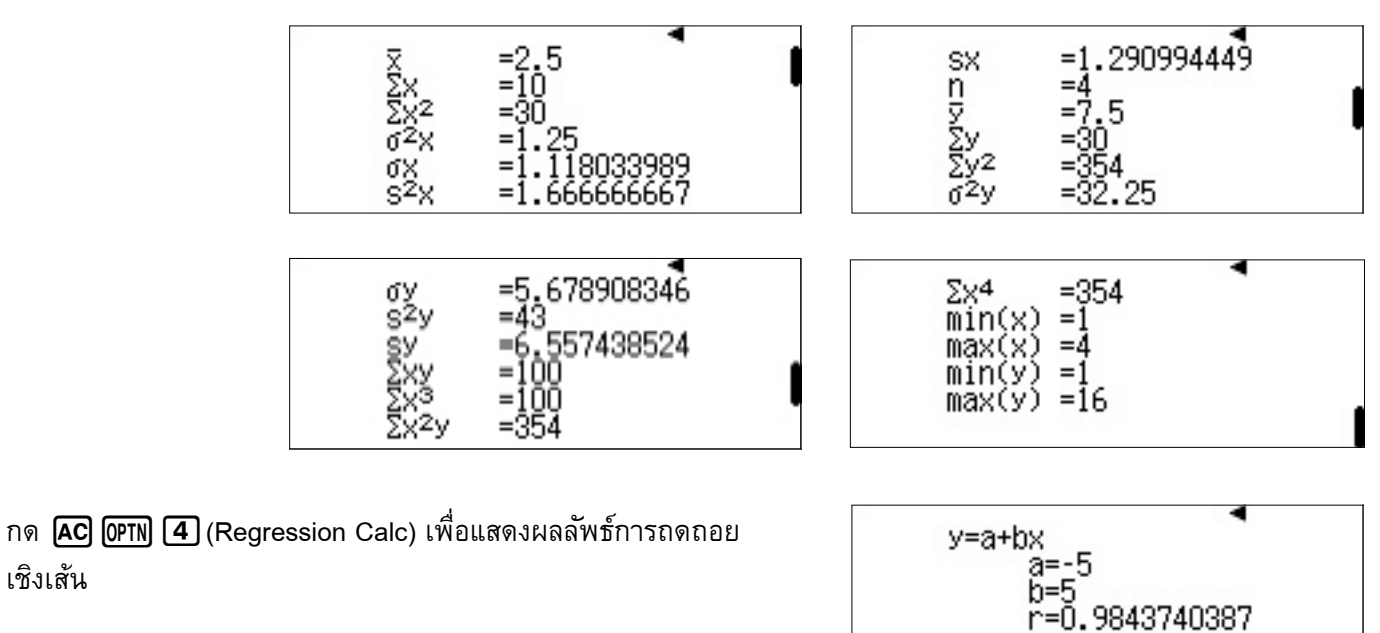

สามารถเข้าถึงการถดถอยอื่นๆ เช่น สมการกำลังสอง, ลอการิทึม, เลขชี้กำลัง และเรขาคณิตได้โดยผ่าน (**DPTN**) **1** (Select Type)

เชิงเส้น

### DISTRIBUTION (การแจกแจง)

fx-991EX จะสร้างตารางการแจกแจงความน่าจะเป็น ซึ่งครอบคลุมทั้งการแจกแจงแบบปกติ (Normal), แบบผกผัน (Inverse Normal), แบบทวินาม (Binomial), และแบบปวัส์ซง (Poisson)

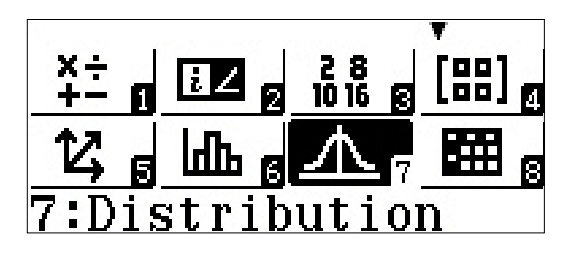

้ตัวเลือกการแจกแจงต่างๆ จะปรากฏขึ้น ใช้ 文 เพื่อไปหน้าที่สอง

| 1:Normal  | PD       |
|-----------|----------|
| 2:Normal  | CD       |
| 3:Inverse | e Normal |
| 4:Binomia | al PD    |

| เลือก 🔳 (Binomial CD) จากหน้าสองเพื่อวิเคราะห์ป <sup>ั</sup> ญหาการ |
|---------------------------------------------------------------------|
| แจกแจงแบบทวินามดังนี้ "โยนลูกเต๋าที่มีหน้าเท่า 6 ด้าน 6 ครั้ง       |
| ้จงหา P(6 ปรากฏขึ้นอย่างน้อยสองครั้ง)"                              |

วิธีการใส่ค่าของ x (จำนวนความสำเร็จ), N (จำนวนการทดลอง) และ p (ความน่าจะเป็นของความสำเร็จ) ให้กด **(2)** (Variable) ป้อนค่าตามที่แสดงโดยใช้ () เพื่อสร้างเครื่องหมายแยกเศษส่วน

หลังกด 🔳 เพื่อป้อนค่าของ p ClassWiz จะแปลงเศษส่วนเป็น ทศนิยมโดยอัตโนมัติ

กด 🔳 อีกครั้งเพื่อคำนวณความน่าจะเป็น

1:Binomial CD 2:Poisson PD 3:Poisson CD

1:List 2:Variable

| Bino         | mial CD |  |
|--------------|---------|--|
| X            | :1      |  |
| N            | :6      |  |
| $\mathbf{p}$ | :1⊔6    |  |
|              |         |  |

| Bino         | mial | CD   |  |
|--------------|------|------|--|
| X            | :1   |      |  |
| N            | :6   |      |  |
| $\mathbf{p}$ | :0.  | 1666 |  |

# DISTRIBUTION (การแจกแจง)

| ความน่าจะเป็น 73.7% จะปรากฏขึ้น                                                                                                    | D <b>-</b>                                                                                                    |
|----------------------------------------------------------------------------------------------------|----------------------------------------------------------------------------------------------------|
| เนื่องจากป้อน x = 1 เครื่องคิดเลขจะคำนวณ P(≤ 1 โยนหกครั้ง)<br>ซึ่งจะมีโอกาสสูงที่จะใช้ <b>คอมพลีเมนต์</b> ของเหตุการณ์:<br>P = 1 – 0.737 = 0.263 = 26.3% | 0.736775549                                                                                                    |
| วิธีแสดงความน่าจะเป็นที่จะได้ตัวเลขใดๆ ในหกตัวเลขโดยการโยน<br>6 ครั้ง ให้กด @TN 1 (Select Type)                                                          | 1:Select Type                                                                                                    |
| คราวนี้ เลือก 🖪 (Binomial PD)                                                                                                    | 1:Normal PD<br>2:Normal CD<br>3:Inverse Normal<br>4:Binomial PD                                                                                                    |
| เนื่องจากมีการคำนวณสำหรับความน่าจะเป็นของจำนวน<br>ความสำเร็จที่แตกต่างกันหลายจำนวน เลือก 🔳 (List)                                                        | 1:List<br>2:Variable                                                                                                    |
| ป้อนค่า 0, 1, 2, 3, 4, 5 และ 6 ลงในคอลัมน์ "x" (ซึ่งแสดงจำนวน<br>ความสำเร็จ) กด ᄅ หลังการป้อนแต่ละครั้ง                                                  | <sup>1</sup><br><sup>2</sup><br><sup>3</sup><br><sup>4</sup><br><sup>9</sup><br><sup>9</sup><br><sup>9</sup><br><sup>8</sup><br><sup>9</sup><br><sup>1</sup><br><sup>9</sup><br><sup>9</sup><br><sup>1</sup><br><sup>2</sup><br><sup>9</sup><br><sup>9</sup><br><sup>9</sup><br><sup>1</sup><br><sup>2</sup><br><sup>9</sup><br><sup>9</sup><br><sup>9</sup><br><sup>9</sup><br><sup>1</sup><br><sup>2</sup><br><sup>9</sup><br><sup>9</sup><br><sup>9</sup><br><sup>9</sup><br><sup>9</sup><br><sup>9</sup><br><sup>1</sup><br><sup>1</sup><br><sup>2</sup><br><sup>9</sup><br><sup>9</sup><br><sup>9</sup><br><sup>9</sup><br><sup>9</sup><br><sup>9</sup><br><sup>9</sup><br><sup>9</sup><br><sup>9</sup><br><sup>9</sup> |
| เมื่อป้อนค่าสุดท้ายแล้ว ให้กด 囯 อีกครั้งเพื่อสิ้นสุดกระบวนการ<br>ป้อนข้อมูล                                                                              | 5 4<br>6 5 P<br>7 6 PD                                                                                                    |
| สังเกตว่าค่าของ N และ p จะถูกเก็บไว้จากการคำนวณความ<br>น่าจะเป็นสะสม (N และ p เป็นตัวแปรของเครื่องคิดเลขสากล)                                            | Binomïal PD<br>N :6<br>p :0.1666                                                                                                    |

# DISTRIBUTION (การแจกแจง)

กด 😑 อีกครั้งเพื่อคำนวณตารางการแจกแจงความน่าจะเป็น

โปรดสังเกตว่าวิธีที่ความน่าจะเป็นที่เกิดขึ้นได้น้อยนั้นถูกแสดงใน เครื่องหมายทางวิทยาศาสตร์ได้อย่างเหมาะสม!

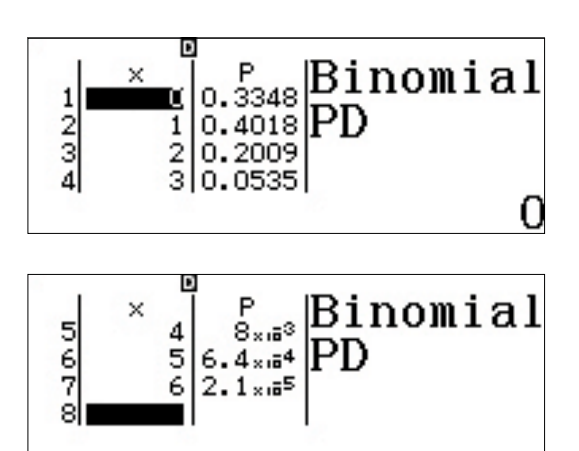

#### INVERSE NORMAL

วิธีการคำนวณการแจกแจงแบบผกผัน (Inverse Normal) ให้กด @TN 1 (Select Type)

("Editor" จะแก้ไขรายการข้อมูล PD ก่อนหน้านี้)

เลือก **3** (Inverse Normal)

ป้อนค่าตามที่แสดงเพื่อตอบคำถาม: "ตามปกติแล้ว หากความสูง ของผู้ชายชาวอเมริกันถูกแจกแจงด้วยค่าเฉลี่ย 70 นิ้ว และ ค่าเบี่ยงเบนมาตรฐานคือ 4 นิ้ว พิสัยที่บอกถึงผู้ชายชาวอเมริกัน ที่สูงที่สุด 10% คือพิสัยใด?"

กด 😑 อีกครั้งเพื่อแสดงผลลัพธ์ วิธีที่จะอยู่ในกลุ่มผู้ชายชาว อเมริกันที่สูงที่สุด 10% ผู้ชายจะต้องมีความสูงมากกว่า 75 นิ้ว (6'3") 1:Select Type 2:Editor

1:Normal PD 2:Normal CD 3:Inverse Normal 4:Binomial PD

โหมด Spreadsheet มีประโยชน์สำหรับการเรียนสถิติของข้อมูลที่ต้องการรายการมากกว่าสองรายการ นอกจากนี้ยังรองรับ สูตรที่มีการเรียกซ้ำ ลำดับ และอนุกรม

จากเมนูหลัก ใช้คีย์ลูกศรเพื่อไฮไลต์ไอคอน Spreadsheet จากนั้น กด (=) หรือกด (8)

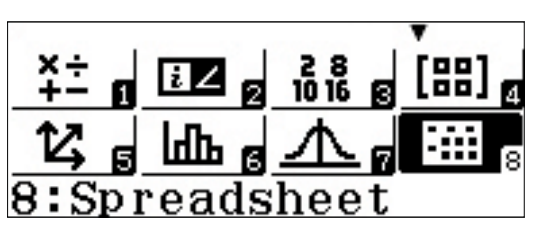

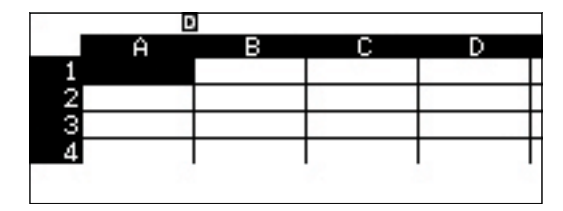

|     | Ŀ   |   |   |   |
|-----|-----|---|---|---|
|     | Ĥ   | в | С | D |
| 1   |     |   |   |   |
| 2   |     |   |   |   |
| 3   |     |   |   |   |
| 4   |     |   |   |   |
| 0.8 | 385 |   |   |   |

|     | E                                                                                                    |    |         |   |
|-----|----------------------------------------------------------------------------------------------------|----|---------|---|
|     | Ĥ                                                                                                    | в  | С       | D |
| 1   | 0.885                                                                                                    | 40 | <u></u> |   |
| 2   | 1000 A. 1000 A. 1000 A. 1000 A. 1000 A. 1000 A. 1000 A. 1000 A. 1000 A. 1000 A. 1000 A. 1000 A. 1000 A. 1000 A |    |         |   |
| - 3 |                                                                                                    |    |         |   |
| 4   |                                                                                                    |    |         |   |
| 1   |                                                                                                    |    |         |   |
|     |                                                                                                    |    |         |   |

|   | D     |    |   |   |
|---|-------|----|---|---|
|   | Ĥ     | в  | С | D |
| 1 | 0.885 | 40 |   |   |
| 2 |       |    |   |   |
| 3 |       |    |   |   |
| 4 |       |    |   |   |
| = |       |    |   |   |

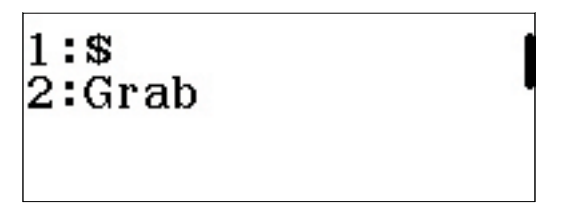

สเปรดซีตของ ClassWiz มีลักษณะและสามารถดำเนินการต่างๆ ได้เหมือนกับแอพพลิเคชันสเปรดชีตของหลายซอฟต์แวร์ที่ได้รับ ความนิยม

ตรวจสอบมวลขวดน้ำยาซักผ้าที่มีขนาดแตกต่างกัน เมื่อความ หนาแน่นเฉลี่ยของน้ำยาซักผ้าเหลวคือ 0.885 g/mL พิมพ์ () (•) (8) (8) (5) (=) ในเซลล์ A1

ใช้คีย์ลูกศรเพื่อเลื่อนไปยังเซลล์ **B1** และป้อน **4 0 ≡** เพื่อ แสดงขวดน้ำยาซักผ้า 40 fl oz. (1 fl oz. = 29.5735 mL)

เลื่อนไปที่เซลล์ **C1** และกด (ALPHA) (CALC) (=) เพื่อสร้างเครื่องหมาย เท่ากับ เช่นเดียวกับโปรแกรมสเปรดชีตอื่นๆ นี่คือขั้นตอนแรก ที่จำเป็นเมื่อป้อนสูตร

วิธีการ "จับ" ค่าภายในเซลล์ ให้กด (PPTN) (2) (Grab)

ไปยังเซลล์ B1 และกด 😑 เพื่อ จับ (Grab) ค่าในเซลล์นั้น

|    | Ĥ     | в  | С        | D   |
|----|-------|----|----------|-----|
| 1  | 0.885 | 40 |          |     |
| 2  |       |    | 9        | 2 5 |
| 3  |       |    |          | 5   |
| 4  |       |    |          |     |
| Se | t:[=  | =] | <i>R</i> |     |

|    | D     |     |            |          | - |
|----|-------|-----|------------|----------|---|
|    | Ĥ     | в   | С          | D        |   |
| 1  | 0.885 | 40  |            | 3-052.0- | Τ |
| 2  |       | 100 | ()<br>()   |          | Т |
| 3  |       |     | 18 · · · · |          | T |
| 4  |       |     |            |          | T |
| =B | 1     |     |            |          | ' |

|                 | •             | ]     |    |   |  |
|-----------------|---------------|-------|----|---|--|
|                 | Ĥ             | в     | С  | D |  |
| 1               | 0.885         | 40    |    |   |  |
| - 2             |               |       |    |   |  |
| 3               |               |       |    | 1 |  |
| 4               |               |       |    |   |  |
| $=\overline{B}$ | $1 \times 29$ | 9.573 | 35 |   |  |

|     | Ĥ     | в     | С      | D |
|-----|-------|-------|--------|---|
| 1   | 0.885 | 40    | 1182.9 |   |
| - 2 |       | 0.000 |        | 9 |
| - 3 |       |       | 2      | 1 |
| - 4 |       |       |        |   |
| 8 X |       |       |        |   |

|     | •             |    |        |                                         |
|-----|---------------|----|--------|-----------------------------------------|
| 2   | Ĥ             | в  | С      | D                                       |
| 1   | 0.885         | 40 | 1182.9 |                                         |
| - 2 |               |    |        |                                         |
| - 3 |               |    |        | 1 I I I I I I I I I I I I I I I I I I I |
| 4   |               |    |        |                                         |
| =A  | 1 <b>X</b> C1 |    |        | 8 - Q                                   |

|     | D     |    |        |        |
|-----|-------|----|--------|--------|
| 1   | Ĥ     | в  | С      | D      |
| 1   | 0.885 | 40 | 1182.9 | 1046.9 |
| - 2 |       |    |        |        |
| - 3 |       |    | X      |        |
| 4   |       |    |        |        |
|     |       |    |        | 8 8    |

| 1:Fill<br>2:Fill | Formula<br>Value |  |
|------------------|------------------|--|
| 3:Ealt           | Cell             |  |
| 4:Free           | Space            |  |
|                  |                  |  |

ซึ่งจะเป็นการวางค่าอ้างอิงไปที่เซลล์ **B1** ภายในสูตร

วิธีการแปลงจากออนซ์ของเหลว (fl oz.) เป็นมิลลิลิตร (mL) พิมพ์ **X** 2 9 • 5 7 3 5 **=** 

สูตรจะคำนวณออกมาได้อย่างถูกต้องคือ ขวด 40 fl oz. ของ น้ำยาซักผ้ามีปริมาณ 1182.9 mL.

สามารถพิมพ์สูตรได้โดยตรง โดยไม่ต้องใช้คำสั่ง Grab

ไปที่เซลล์ D1 และป้อน (ALPHA) (CALC) (=) (ALPHA) (----) (A) (1) (X) (ALPHA) (X) (C) (1) (=)

ขวดน้ำยาซักผ้า 40 fl oz. (1182.9 mL) มีมวล 1046.9 กรัม

จากนั้นใช้สูตรเชิงสัมพันธ์เพื่อตรวจสอบขนาดของขวดอื่น ๆ: วิธีการ ใส่ค่าเดิมในเซลล์อื่น ๆ หลายเซลล์ ให้กด **(PTN) (2)** (Fill Value)

| ป้อนความหนาแน่นของน้ำยาซักผ้าเป็น <b>ค่า</b> และ <b>A2:A6</b> เป็นเซลล์ |  |
|-------------------------------------------------------------------------|--|
| พิสัย กด APHA (—) (A) 2 APHA (是(:) APHA (—) (A) 6 🚍 🚍                   |  |

คอลัมน์ A จะถูกกรอกด้วยค่าความหนาแน่น

จากนั้นใส่ขนาดของขวดเพิ่มเติมในคอลัมน์ **B** 

ไปที่เซลล์ B2 และป้อนค่า 75 โดยการกด 🍞 互 🚍

วิธีการใส่สูตรเดียวกันในหลาย ๆ เซลล์ ให้กด **(OPTN) [1** (Fill Formula)

ป้อนสูตร ALPHA •••• (B) 2 🕂 2 5 🚍

โปรดสังเกตว่าเซลล์ พิสัย จะถูกใส่ด้วยเซลล์ (B3) ที่ถูกไฮไลต์อยู่ ไว้ล่วงหน้า

เลื่อนลงไปที่เซลล์ **B6** เพื่อให้แน่ใจว่าสูตรจะถูกปรับให้สัมพันธ์กับ ดำแหน่งในแต่ละเซลล์ เพื่อให้เซลล์ **B2** ถึง **B6** แสดงขนาดของขวด ดั้งแต่ 75 ถึง 175 fl oz. (1 fl oz. = 29.5735 mL)

|   | D     | 1    |        |        | - |
|---|-------|------|--------|--------|---|
|   | Ĥ     | в    | С      | D      |   |
| 1 | 0.885 | 40   | 1182.9 | 1046.9 | Γ |
| 2 | 0.885 | 2010 |        |        | Γ |
| 3 | 0.885 |      |        | 4      | Γ |
| 4 | 0.885 |      |        |        | Г |
| 1 | 12    |      |        |        |   |

|   | E.    |    |        |        |
|---|-------|----|--------|--------|
|   | A     | B  | С      | D      |
| 1 | 0.885 | 40 | 1182.9 | 1046.9 |
| 2 | 0.885 | 75 |        |        |
| 3 | 0.885 |    |        |        |
| 4 | 0.885 |    |        |        |
|   |       |    |        |        |

Fill Formula Form =B2+25 Range :B3:B3

| Fill  | Formula |
|-------|---------|
| Form  | =B2+25  |
| Range | :B3:B6  |

| D     |                                       |                                                                      |                                                                              |
|-------|---------------------------------------|----------------------------------------------------------------------|------------------------------------------------------------------------------|
| Ĥ     | в                                     | С                                                                    | D                                                                            |
| 0.885 | 100                                   |                                                                      |                                                                              |
| 0.885 | 125                                   |                                                                      | 2 · · · · ·                                                                  |
| 0.885 | 150                                   |                                                                      |                                                                              |
| 0.885 | 175                                   |                                                                      |                                                                              |
|       |                                       | =F                                                                   | 35 + 25                                                                      |
|       | A<br>0.885<br>0.885<br>0.885<br>0.885 | A B<br>0.885 100<br>0.885 125<br>0.885 150<br>0.885 150<br>0.885 175 | A B C<br>0.885 100<br>0.885 125<br>0.885 150<br>0.885 150<br>0.885 175<br>=F |

ไปที่เซลล์ C1ซึ่งยังคงแสดงสูตรที่ถูกใช้เพื่อแปลงออนซ์ของเหลว เป็นมิลลิลิตร

ClassWiz มีตัวเลือก "คัดลอกและวาง" ที่สามารถใช้แทนการพิมพ์ สูตรเดิมซ้ำ ๆ

กด OPTN 文 2 (Copy & Paste)

สูตรจากเซลล์ที่ถูกไฮไลต์อยู่ (**C1**) จะถูกคัดลอก

เลื่อนลงทีละเซลล์ ( 文 😑 ) เพื่อ วาง สูตรนี้ลงในเซลล์ C2 ถึง C6

คอลัมน์ **C** จะประกอบด้วยปริมาตรของขวดน้ำยาซักผ้าซึ่งมีขนาด ต่างกัน โดยมีหน่วยเป็นมิลลิลิตร

วิธีการออกจากโหมด Copy & Paste ให้กด AC

ได้เวลาฝึกแล้ว! ใช้เทคนิคเดียวกันเพื่อ **คัดลอกและวาง** สูตรการ คำนวณมวลจากเซลล์ **D1** ลงในเซลล์ **D2** ถึง **D6** 

หากทำอย่างถูกต้องแล้ว คอลัมน์ **D** ควรแสดงมวล (หน่วยเป็นกรัม) ตามภาพ

ตัวอย่างเช่น ขวดน้ำยาซักผัา 175 fl oz. (5175.3 mL) มีมวล ประมาณ 4.5 kg

จำนวนของข้อมูลที่ถูกต้องจะถูกป้อนลงไป วิธีการตรวจสอบ พื้นที่ว่างที่เหลือในหน่วยความจำของ ClassWiz ให้กด @TN 4 (Free Space)

|     | D     |     |        |        |
|-----|-------|-----|--------|--------|
|     | Ĥ     | в   | С      | D      |
| 1   | 0.885 | 40  | 1182.9 | 1046.9 |
| - 2 | 0.885 | 75  |        |        |
| - 3 | 0.885 | 100 |        |        |
| 4   | 0.885 | 125 |        |        |
| 10  |       | =R1 | ×29.   | 5735   |
|     |       |     |        | 0.00   |

1:Cut & Paste 2:Copy & Paste 3:Delete All 4:Recalculate

|    | Ĥ     | в     | С      | D      |
|----|-------|-------|--------|--------|
| 1  | 0.885 | 40    | 1182.9 | 1046.9 |
| 2  | 0.885 | 75    |        |        |
| 3  | 0.885 | 100   |        | 8      |
| 4  | 0.885 | 125   |        |        |
| ΦF | aste  | e:[=] |        |        |

|     | Ĥ     | в    | C      | D |
|-----|-------|------|--------|---|
| - 3 | 0.885 | 100  | 2957.3 |   |
| - 4 | 0.885 | 125  | 3696.6 | 2 |
| 5   | 0.885 | 150  | 4436   |   |
| 6   | 0.885 | 175  | 5175.3 |   |
| GΡ  | aste  | e:[= | ]      |   |

|     | Ŀ     | 1   |        |               |
|-----|-------|-----|--------|---------------|
|     | Ĥ     | в   | С      | D             |
| 1   | 0.885 | 40  | 1182.9 | 1046.9        |
| - 2 | 0.885 | 75  | 2218   |               |
| - 3 | 0.885 | 100 | 2957.3 |               |
| 4   | 0.885 | 125 | 3696.6 |               |
|     | 1     |     | =A     | $1 \times C1$ |

|     |       | 1   |        |        |
|-----|-------|-----|--------|--------|
|     | Ĥ     | в   | С      | D      |
| 3   | 0.885 | 100 | 2957.3 | 2617.2 |
| - 4 | 0.885 | 125 | 3696.6 | 3271.5 |
| 5   | 0.885 | 150 | 4436   | 3925.8 |
| 6   | 0.885 | 175 | 5175.3 | 4580.1 |
|     |       |     | =A     | 16×C6  |

| 1:Fill | Formula |
|--------|---------|
| 2:Fill | Value   |
| 3:Edit | Cell    |
| 4:Free | Space   |

มีพื้นที่ว่างเหลือในหน่วยความจำ 1318 ไบต์

ค่าตัวเลขแต่ละตัวต้องการ 10 ไบต์ ส่วนสูตรแต่ละสูตรต้องการ 17 ไบต์ขึ้นไป

กำหนด ความจุเฉลี่ยของขวดน้ำยาซักผ้าที่มีขนาดแตกต่างกัน

ไปที่เซลล์ **B7** และกด **OPTN** 

เลื่อนลงมาสามหน้า ( 文 文 ) แล้วเลือก </u> (Mean)

พิมพ์ลงในพิสัยเซลล์ของค่าเฉลี่ย (APHA) 👓 (B) 1 (APHA) 🕼 (:)

ความจุเฉลี่ยคือ 110.83 ออนซ์ของเหลว

หากหนึ่งในขวดเหล่านี้ถูกซื้อไป น้ำหนักรวมของน้ำยาทำความ สะอาดที่ถูกซื้อไปซึ่งจะถูกวางไว้ในรถยนต์จะเป็นเท่าไร?

ไปที่เซลล์ D7 แล้วกด OPTN

กลับไปยังหน้าจอการคำนวณสถิติสรุปอีกครั้ง ( 文 文 ) และเลือก 🖪 (Sum)

| 1318 | Bytes | Free |
|------|-------|------|
|      |       |      |

|   | D     |     |        |        |
|---|-------|-----|--------|--------|
|   | Ĥ     | в   | С      | D      |
| 5 | 0.885 | 150 | 4436   | 3925.8 |
| 6 | 0.885 | 175 | 5175.3 | 4580.1 |
| 7 |       |     | 1      | 1      |
| 8 |       |     |        |        |
|   |       |     |        |        |

| 1:Min<br>2:Max |   |
|----------------|---|
| 3:Mean         |   |
| 4:Sum          | 5 |

|     | D     |       |        |        |
|-----|-------|-------|--------|--------|
|     | Ĥ     | в     | С      | D      |
| - 5 | 0.885 | 150   | 4436   | 3925.8 |
| - 6 | 0.885 | 175   | 5175.3 | 4580.1 |
| - 7 |       |       | 8      |        |
| 8   |       |       |        |        |
| Me  | an (E | 31:B6 | 6)     |        |

|     | D     |        |        |        |  |  |  |
|-----|-------|--------|--------|--------|--|--|--|
|     | Ĥ     | в      | С      | D      |  |  |  |
| 5   | 0.885 | 150    | 4436   | 3925.8 |  |  |  |
| 6   | 0.885 | 175    | 5175.3 | 4580.1 |  |  |  |
| - 7 |       | 110.83 |        |        |  |  |  |
| - 8 |       |        |        |        |  |  |  |
|     |       |        |        |        |  |  |  |

|      | Ĥ     | в      | С      | D      |  |  |  |
|------|-------|--------|--------|--------|--|--|--|
| 5    | 0.885 | 150    | 4436   | 3925.8 |  |  |  |
| 6    | 0.885 | 175    | 5175.3 | 4580.1 |  |  |  |
| - 7  |       | 110.83 |        |        |  |  |  |
| 8    |       |        |        |        |  |  |  |
| 2.10 |       |        |        |        |  |  |  |

| 0.116           |  |
|-----------------|--|
| J:Mean<br>A:Sum |  |

ใช้คำสั่ง Grab แทนการพิมพ์ตำแหน่งของเซลล์ในพิสัยเซลล์

กด **(OPTN 2** (Grab)

เลื่อนขึ้นไปที่เซลล์ D1 และ ตั้ง เป็นสิ่งที่จะต้องถูกจับ โดยการกด

ใช้ 🚛 👍 (:) เพื่อพิมพ์เครื่องหมายโคลอน

จับเซลล์ D6 ให้เป็นเซลล์สิ้นสุดของพิสัยเซลล์โดยการกด IPTN 2 🌢 🚍

ปีดวงเล็บ (∑) และกด ☰ เพื่อคำนวณผลรวมของมวลในเซลล์ D1 ถึง D6

ขวดจะมีมวลรวม 17404 กรัม หรือประมาณ 17.4 กิโลกรัม

แต่นี่คื<u>อมวล</u> ไม่ใช่น้ำหนัก!

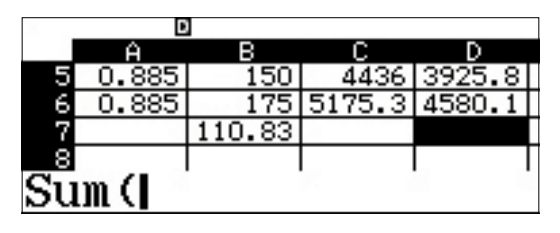

| 1 <b>:\$</b><br>2:Grab |  |
|------------------------|--|
|                        |  |

|               | Ĥ     | в   | С      | D      |
|---------------|-------|-----|--------|--------|
| 1             | 0.885 | 40  | 1182.9 | 1046.9 |
| - 2           | 0.885 | 75  | 2218   | 1962.9 |
| 3             | 0.885 | 100 | 2957.3 | 2617.2 |
| - 4           | 0.885 | 125 | 3696.6 | 3271.5 |
| $\mathbf{Se}$ | t:[=  | =]  |        |        |

|     | •         | 1      |        |        |  |
|-----|-----------|--------|--------|--------|--|
|     | Ĥ         | в      | С      | D      |  |
| - 5 | 0.885     | 150    | 4436   | 3925.8 |  |
| 6   | 0.885     | 175    | 5175.3 | 4580.1 |  |
| - 7 |           | 110.83 |        |        |  |
| 8   |           |        |        |        |  |
| Su  | Sum (D1 : |        |        |        |  |

| ×       |       |        |        |        |  |
|---------|-------|--------|--------|--------|--|
|         | Ĥ     | в      | С      | D      |  |
| 5       | 0.885 | 150    | 4436   | 3925.8 |  |
| - 6     | 0.885 | 175    | 5175.3 | 4580.1 |  |
| - 7     |       | 110.83 | 1      |        |  |
| - 8     |       |        |        |        |  |
| Set:[=] |       |        |        |        |  |

|               | D     |        |        |        |
|---------------|-------|--------|--------|--------|
|               | Ĥ     | в      | С      | D      |
| 5             | 0.885 | 150    | 4436   | 3925.8 |
| 6             | 0.885 | 175    | 5175.3 | 4580.1 |
| 7             |       | 110.83 |        |        |
| 8             |       |        |        |        |
| $\mathbf{Su}$ | m (D1 | :D6    |        |        |

|     | •     |        |        |        |
|-----|-------|--------|--------|--------|
|     | Ĥ     | в      | С      | D      |
| - 5 | 0.885 | 150    | 4436   | 3925.8 |
| - 6 | 0.885 | 175    | 5175.3 | 4580.1 |
| - 7 |       | 110.83 |        | 17404  |
| - 8 |       |        |        |        |
|     |       |        |        |        |

นี่เป็นตัวอย่างหนึ่งของวิธีการที่ทรงประสิทธิภาพที่คุณสมบัติ อันหลากหลายของ fx-991EX สามารถทำได้

เริ่มป้อนสูตรตามภาพลงในเซลล์ D8 โดยการกด (ALPHA) (CALC) (=) (ALPHA) (sin (D) (7)

กด SHFT 8 (CONV) เพื่อเข้าไปที่เมนูการแปลง

เลือก **(**Mass)

เลือกการแปลงมวล **4** (kg ►lb)

ซึ่งจะแปลงมวลจากเซลล์ D7 ซึ่งเป็นหน่วยกิโลกรัมอยู่ให้เป็นปอนด์

กด 🔳 และนั่นล่ะ!

แม้แต่คุณสมบัติการแปลงที่ทรงประสิทธิภาพของ ClassWiz ก็สามารถใช้ในโมดูลสเปรดชีตได้ แต่เดี๋ยวก่อน... 38000 ปอนด์หรือ?!?

17404 กรัม จะต้องถูกแปลงเป็นกิโลกรัม

ที่เซลล์ **D8** ซึ่งถูกไฮไลต์อยู่ ให้กด **(DPTN) (3)** (Edit Cell)

เคอร์เซอร์จะปรากฏในสูตรที่ป้อนก่อนหน้านี้ ซึ่งทำให้สามารถแก้ไข ได้

|     | 0     |        |        |        |
|-----|-------|--------|--------|--------|
|     | Ĥ     | В      | С      | D      |
| 5   | 0.885 | 150    | 4436   | 3925.8 |
| 6   | 0.885 | 175    | 5175.3 | 4580.1 |
| - 7 |       | 110.83 |        | 17404  |
| 8   | 2     |        |        |        |
| =D  | 7     |        | 8      | 2 L    |

| 1 | :Length |  |
|---|---------|--|
| 2 | :Area   |  |
| 3 | :Volume |  |
| 4 | Mass    |  |

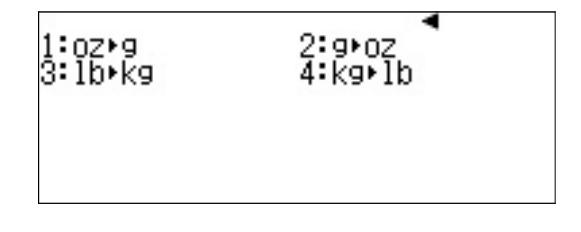

|          | Þ     |        |        |        |
|----------|-------|--------|--------|--------|
|          | Ĥ     | в      | С      | D      |
| 5        | 0.885 | 150    | 4436   | 3925.8 |
| 6        | 0.885 | 175    | 5175.3 | 4580.1 |
| - 7      |       | 110.83 |        | 17404  |
| 8        |       |        |        |        |
| =D7kg⊦lb |       |        |        |        |

| 2     | E     | 1      |        |        |
|-------|-------|--------|--------|--------|
|       | Ĥ     | в      | С      | D      |
| 6     | 0.885 | 175    | 5175.3 | 4580.1 |
| - 7   |       | 110.83 |        | 17404  |
| 8     |       |        | 1      | 38370  |
| - 9   |       |        |        |        |
| 34 33 |       |        | =D7k   | g∙lb   |

| 1:Fill Fo | ormula |
|-----------|--------|
| 2:Fill Va | ilue   |
| 3:Edit Ce | ell    |
| 4:Free Sp | oace   |
| 4:Free Sp | ace    |

| 2   |       | 1      |        |        |
|-----|-------|--------|--------|--------|
|     | Ĥ     | в      | С      | D      |
| - 6 | 0.885 | 175    | 5175.3 | 4580.1 |
| 7   |       | 110.83 |        | 17404  |
| - 8 | 1     |        |        | 38370  |
| - 9 |       |        |        |        |
| ⊨D  | 7kg•  | lb     |        | 6 B    |

ใช้คีย์ลูกศรขวา () เพื่อทำการเลื่อนภายในสูตร โดยการแทรก วงเล็บและการปรับป<sup>ั</sup>จจัยเป็น 1000 ตามภาพ กด () () () () () ()

ฟู่ว! ดีขึ้นนะ รถยนต์คันนี้จะไม่ต้องขนน้ำยาซักผ้ามากกว่า 19 ตันกลับบ้านแล้ว น้ำหนักรวม<u>จริง</u> คือ 38 ปอนด์ ซึ่งสม เหตุสมผลกว่ามาก

| ×   |             |        |        |        |
|-----|-------------|--------|--------|--------|
|     | Ĥ           | в      | С      | D      |
| 6   | 0.885       | 175    | 5175.3 | 4580.1 |
| 7   |             | 110.83 |        | 17404  |
| 8   |             |        |        | 38370  |
| - 9 |             |        |        |        |
| =(  | <u>D7÷1</u> | 000    | )kg∙   | lb     |
|     |             |        |        |        |

|     | •     | 1      |        |        |
|-----|-------|--------|--------|--------|
| 1   | Ĥ     | в      | С      | D      |
| 6   | 0.885 | 175    | 5175.3 | 4580.1 |
| - 7 |       | 110.83 |        | 17404  |
| 8   |       |        | ×.     | 38.37  |
| - 9 |       |        |        |        |
|     |       |        |        | 0 0    |

คุณสมบัติ Table ของ **fx-991EX** เป็นวิธีการที่ทรงประสิทธิภาพในการหาคำตอบฟังก์ชันเดียวหรือสองฟังก์ชันได้พร้อมๆ กัน สามารถกำหนดพิสัยตารางด้วยตนเองได้อย่างง่ายๆ

จากเมนูหลัก ใช้คีย์ลูกศรเพื่อไฮไลต์ไอคอน Table และกด 😑 หรือกด 9

วิธีการเปลี่ยนการตั้งค่าตารางเพื่อสร้างตารางที่มีเพียงฟังก์ชันเดียว

ให้กด **SHIFT MENU** (SET UP)

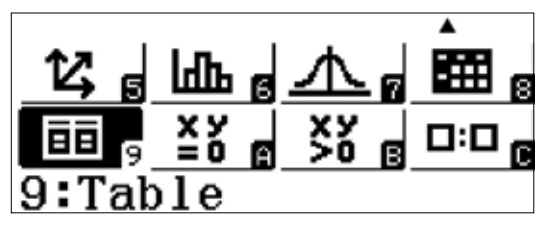

f(**x) ⊨** 

ใช้คีย์ลูกศรลงเพื่อดูตัวเลือกเมนูสำหรับ Table ซึ่งจะอยู่ที่หน้าจอ ที่ 3 กด 2 (Table) เพื่อเลือกจำนวนฟงัก์ชันที่ถูกใช้ในตาราง

กด 🔳 (f(x)) เพื่อสร้างตารางที่มีเพียงฟงัก์ชันเดียวที่ถูกป้อน

1:Equation/Func 2:Table 3:Decimal Mark 4:Digit Separator

1:f(x)2:f(x),g(x)

พิจารณาปัญหาปริมาตรกล่องเดิม ปริมาตรกล่องสูงสุดที่ทำขึ้นจากกระดาษลัง 20x15 แผ่นโดยนำเหลี่ยมออกจากแต่ละมุม คือเท่าไร

ฟงัก์ชันที่แสดงปริมาตรของกล่องคือ f(x)= x(20-x)(15-x)

f(x) = x(20 - x)(15 - 2)

$$f(\mathbf{x}) = \mathbf{0} - \mathbf{x} (15 - \mathbf{x})$$

วิธีการตั้งพิสัยตารางตั้งแต่ 1 ถึง 7 และให้มีระดับขั้นเป็น 1 ให้กด **1 = 7 = 1 =** 

กด 🔳 เพื่อดูตาราง

ใช้คีย์ลูกศรเพื่อเลื่อนผ่านค่าต่างๆ

ค่าสูงสุดจะปรากฏอยู่ระหว่าง 5 กับ 6

วิธีการคันหาให้ละเอียดขึ้น ให้ป้อนค่าใหม่ในตำแหน่งใดก็ได้ของ ตาราง

ตัวอย่างเช่น ที่บรรทัด 8 กด 6 • 5 = วิธีการป้อนค่าให้มากกว่าค่าเดิม 1 ระดับขั้น ให้กด 🛨 วิธีการป้อนค่าให้น้อยกว่าค่าเดิม 1 ระดับขั้น ให้กด 🗖

วิธีการเปลี่ยนค่าระดับ หรือเปลี่ยนค่าเริ่มต้นและค่าสิ้นสุดของตาราง ให้กด AC (=)

ป้อนค่าใหม่และกด 🔳 เพื่อดูตาราง

ใช้คีย์ลูกศรเพื่อเลื่อนไปที่ค่าที่มีปริมาตรสูงสุด

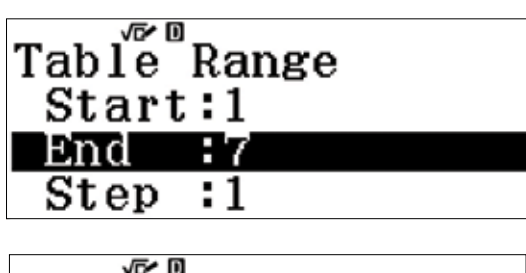

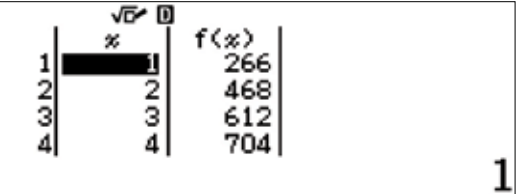

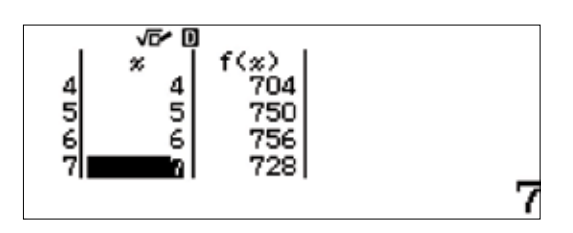

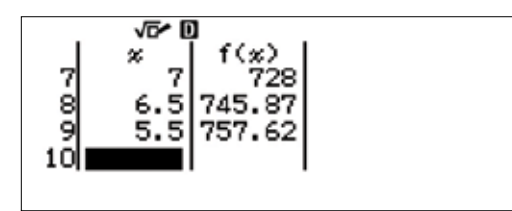

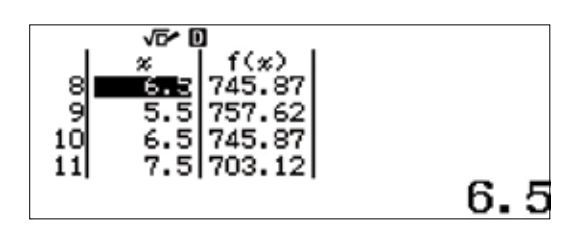

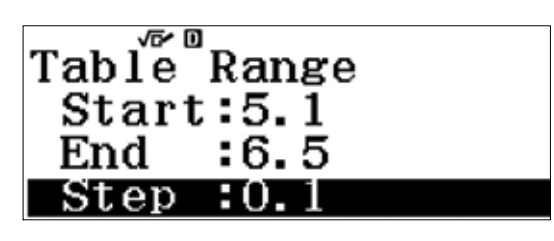

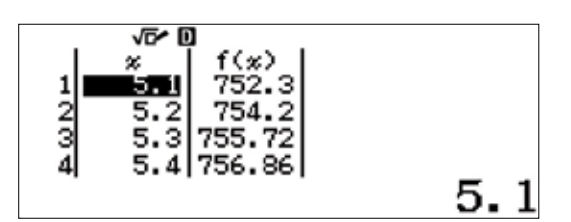

ปริมาตรสูงสุดที่ถูกคำนวณเป็นทศนิยมหนึ่งตำแหน่งจะปรากฏขึ้น ที่ค่า 5.7 นิ้ว

พิจารณาสองฟังก์ชันดังต่อไปนี้  $\begin{cases} f(x) = x^3 - 7x + 6\\ g(x) = x^2 - 3x + 2 \end{cases}$ 

หารากของสมการและจุดร่วม รวมถึงพฤติกรรมสิ้นสุดของแต่ละฟังก์ชัน

กด **เทศ (MENU** (SET UP) และใช้คีย์ลูกศรลงเพื่อดูตัวเลือกเมนู สำหรับ Table กด **(2)** (Table) เพื่อเลือกจำนวนฟงัก์ชันที่ถูกใช้ใน

ตาราง กด ᠌ (f(x),g(x)) เพื่อสร้างตารางที่มีสองฟังก์ชันที่ถูกป้อน

สร้างตารางที่มีโดเมน -5 ถึง 5 โดยให้มีระดับขั้นเป็น 1

1:Equation/Func 2:Table 3:Decimal Mark 4:Digit Separator

1:f(x) 2:f(x),g(x)

$$f(x) = x^3 - 7x + 6$$

 $g(\mathbf{x}) = \mathbf{x}^2 - 3\mathbf{x} + 2$ 

กด 🔳 เพื่อดูตาราง

จากข้อมูลที่อยู่ในตาราง f(x) จะแสดงค่าลบอนันต์ทางซ้าย และ g(x) จะแสดงค่าบวกอนันต์ทางซ้าย

มีราก 1 และ 2 สำหรับทั้งสองฟังก์ชัน วิธีกำหนดพฤติกรรมระหว่าง ราก ให้พิมพ์หมายเลขระหว่าง 1 กับ 2 เช่น 1.5

พฤติกรรมสิ้นสุดที่อยู่ทางด้านขวาของทั้งสองฟงัก์ชันจะปรากฏ เพิ่มขึ้นไปทางค่าบวกอนันต์

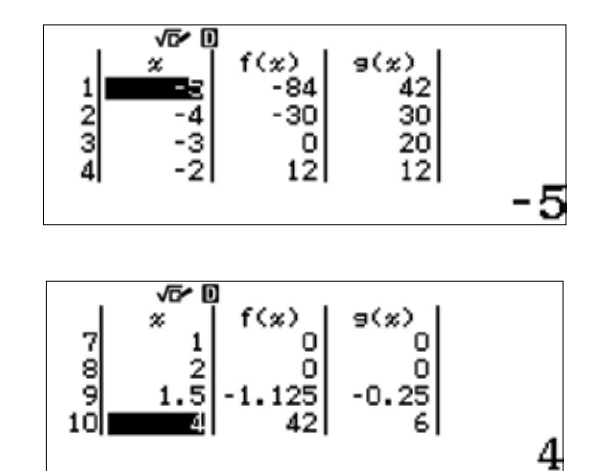

fx-991EX หาคำตอบสมการออกมาเป็นตัวเลขได้อย่างยอดเยี่ยม โดยมาพร้อมกับ Natural Textbook Display™ ในโหมด Equation/Func โหมด Equation/Func ใช้วิธีการของนิวตันเพื่อหาผลเฉลยให้กับสมการ fx-991EX มีความสามารถในการ จัดการสมการหลายชั้นที่มีตัวไม่รู้ค่าสูงสุดถึง 4 ตัว และสมการพหุนามได้สูงสุดถึงดีกรี 4

#### <u>สมการหลายชั้น</u>

จากเมนูหลัก ใช้คีย์ลูกศรเพื่อไฮไลต์ไอคอน Equation/Func จากนั้น กด 😑 หรือกด (—) (A)

วิธีการหาคำตอบระบบสมการหลายชั้นต่อไปนี้ {2*x* + *y* = 5 {-4*x* + 6*y* = 12

ให้เลือก 🔳 (Simul Equation)

เลือกหมายเลขของตัวไม่รู้ค่า สำหรับตัวอย่างนี้ ให้กด [2] (ตัวไม่รู้ ค่า)

เทมเพลตระบบสมการ 2x2 จะปรากฏขึ้น เทมเพลตจะอยู่ในรูป Ax + BY = C โดย A, B และ C สามารถเป็นค่าใด ๆ ก็ตาม สำหรับ ค่าเศษส่วน ใช้คีย์ (書)

พิมพ์ในแต่ละค่าโดยตามด้วยคีย์ 🔳

กด 2 = 1 = เป็นต้น

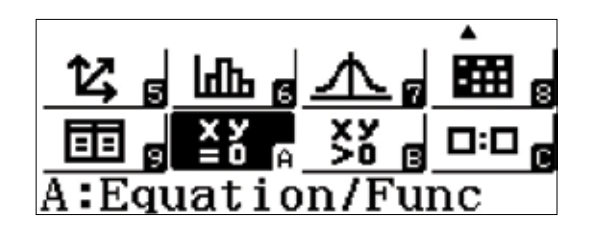

1:Simul Equation 2:Polynomial

Simul Equation Number of Unknowns? Select 2~4

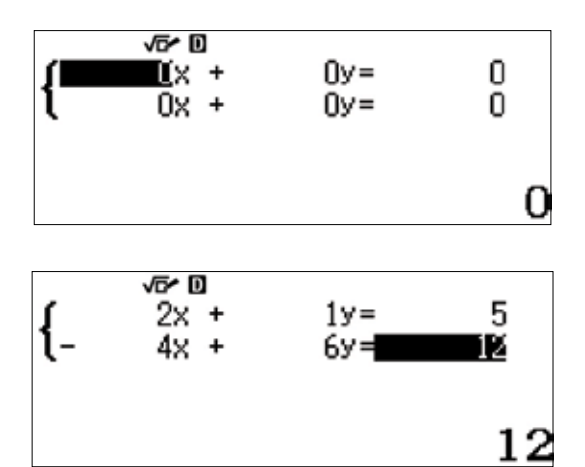

วิธีการหาคำตอบ ให้กด 囯 และใช้คีย์ลูกศร ( 文 🛆 ) เพื่อสลับ ระหว่างผลเฉลย  $x = \frac{9}{8}$   $y = \frac{9}{8}$   $y = \frac{11}{4}$   $\frac{11}{4}$   $\frac{11}{4}$   $\frac{11}{4}$   $\frac{11}{4}$   $\frac{11}{4}$   $\frac{11}{4}$ 

วิธีการเปลี่ยนค่าในระบบสมการโดยไม่เปลี่ยนแปลงประเภทของ สมการหรือระบบ ให้กด 🗚

ผลเฉลยจะแสดงในรูปแบบการแสดงผลตามแบบจริง สำหรับ

วิธีการเปลี่ยนประเภทของสมการหรือขนาดของระบบ ให้กด (PPTN) และเลือกจากเมนูบนหน้าจอ

1:Simul Equation 2:Polynomial

ค่าประมาณทศนิยม ให้กด **(ร+)** 

Simul Equation Number of Unknowns? Select 2~4 3у=

Зу≓

6

fx-991EX หาคำตอบระบบที่ไม่สอดคล้องกันได้ทั้งระบบตัวแปร อิสระ (independent) และตัวแปรตาม (dependent) ป้อนระบบที่ ไม่สอดคล้องกันและระบบตัวแปรอิสระที่ปรากฏ

กด 🔳 เพื่อดูผลเฉลย

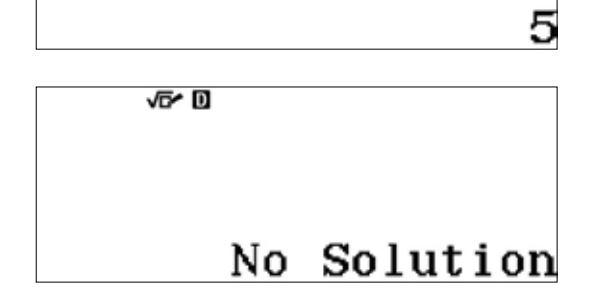

√**5≁ 0** 2x + 2x +

{

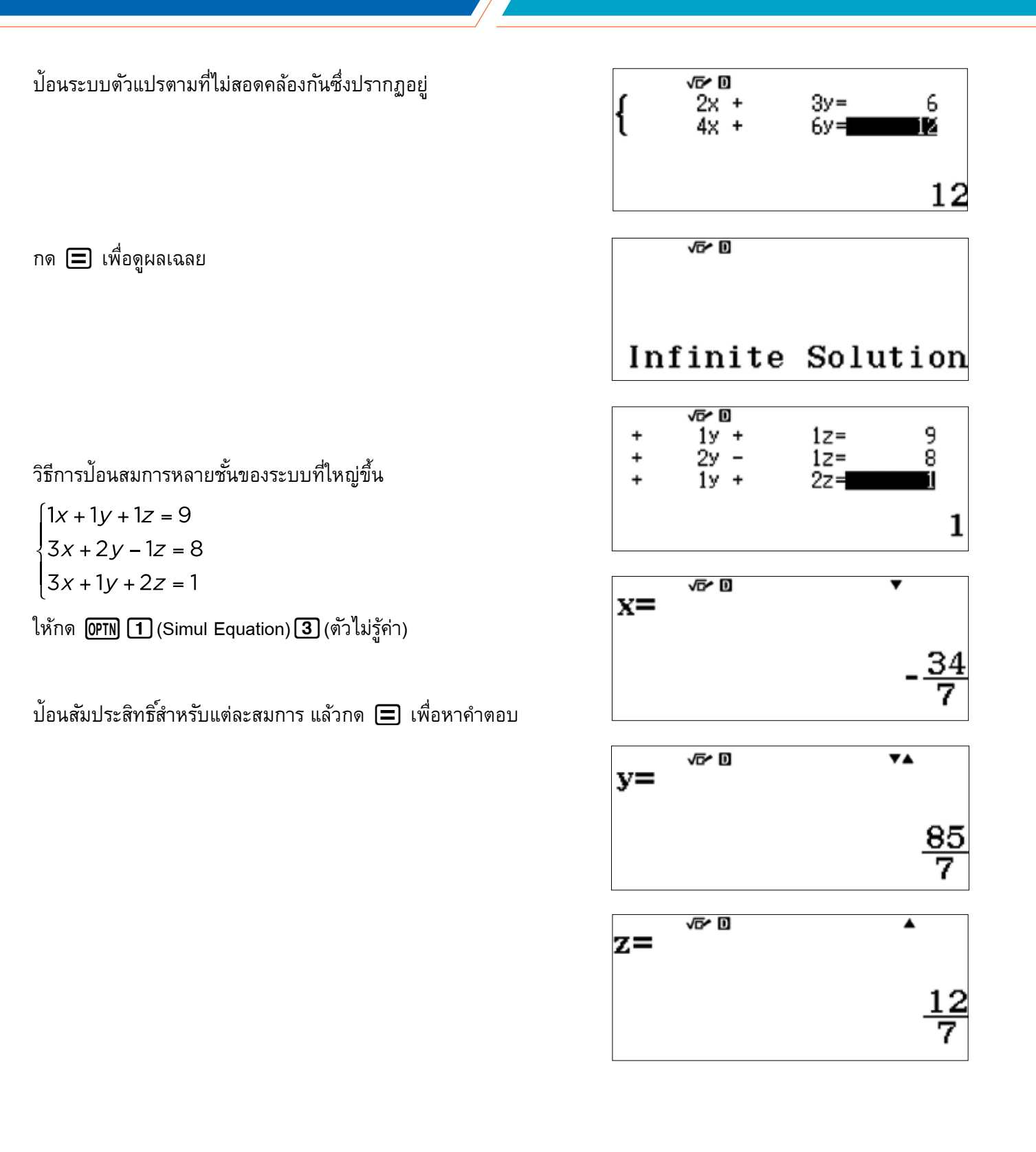

#### <u>สมการพหุนาม</u>

fx-991EX มีความสามารถในการคำนวณเพื่อหาคำตอบสมการพหุนามได้สูงสุดถึงดีกรี 4

วิธีการเริ่มต้นหาคำตอบสมการพหุนาม ในไอคอน Equation/Func ให้กด (OPTN) (2) (Polynomial)

เลือกดีกรีของพหุนาม สำหรับตัวอย่างนี้ จะใช้พหุนามดีกรี 3 กด 3 (ดีกรี) ใส่ข้อมูลพหุนามดีกรี 3 ลงในเทมเพลต

พิมพ์สัมประสิทธิ์แต่ละตัวโดยตามด้วยคีย์ 😑

 $x^3 + 4x^2 + x - 6 = 0$ 

กด 🔳 เพื่อหาคำตอบสมการ

ใช้ดีย์ลูกศร ( 🛆 文 ) ในการสลับเพื่อดูผลเฉลยทั้งหมด

#### 1:Simul Equation 2:Polynomial

Polynomial Degree?

Select 2~4

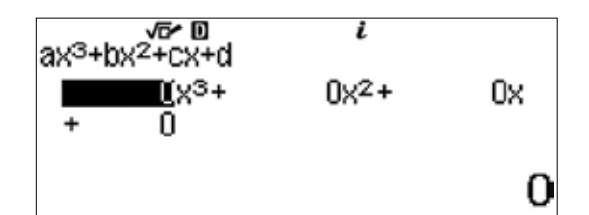

$$ax^{3}+bx^{2}+cx+d=0$$
  
x<sub>1</sub>=

$$ax^3 + bx^2 + cx + d = 0^4$$
  
 $x_2 =$ 

$$ax^{3} + bx^{2} + cx + d = 0^{4}$$

$$x_{3} = -3$$

fx-991EX มีความสามารถที่จะหาคำตอบพหุนามในระนาบเชิงซ้อน

กด OPTN และเปลี่ยนประเภทพหุนามเป็นกำลังสอง ( 2 )

ป้อนสัมประสิทธิ์ที่ปรากฏในหน้าจอที่ถูกแสดงลงในเทมเพลด กำลังสอง และกด 😑

ผลเฉลยจะปรากฏขึ้นในรูปรากอย่างต่ำ รวมถึงหน่วยจินตภาพ

กด 文 เพื่อดูผลเฉลยจินตภาพที่สอง

| Polynomi<br>Degree? | al       |
|---------------------|----------|
| Select 2            | ~4       |
| v≅r∎<br>ax²+bx+c    | <i>i</i> |
| X2+                 | 2x + 3   |
| ax²+bx+c<br>x₁=     | =0 ' '   |
|                     | -1+√2 i  |
| ax²+bx+c<br>x₂=     | =0 ***   |
|                     | -1-√2 i  |

#### INEQUALITY (อสมการ)

การหาคำตอบอสมการพหุนามที่ง่ายยิ่งขึ้น จากเมนูหลัก ใช้คีย์ลูกศรเพื่อไฮไลต์ไอคอน Inequality และ กด 🚍 หรือกด ෩ (B)

ป้อนดึกรีของอสมการพหุนาม ในกรณีนี้ คือ 3 (ดีกรี)

<mark>14, g lob g 小 g ⊞ g</mark> ⊡ g ≚∛ g 💥 g □□ c B:Inequality

Polynomial Degree?

Select 2~4

√**5⁄ 0** ax<sup>3</sup>+bx<sup>2</sup>+cx+d<0

1x3+

< 0

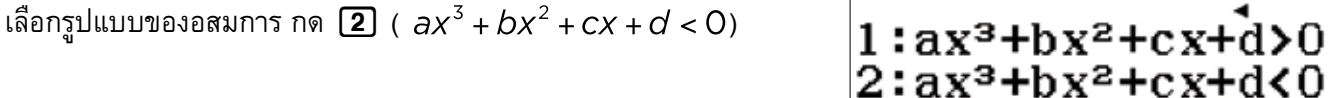

ป้อนสัมประสิทธิ์ของพหุนามตามภาพ กด 1 🚍 4 🚍 1 🚍 💬 6 🚍

กด 🔳 เพื่อดูผลเฉลย

โปรดสังเกตว่ารูปของอสมการจะถูกเขียนเป็น x < a, b < x < c

หากผลเฉลยหายไปจากหน้าจอ ให้ใช้คีย์ลูกศรซ้ายและขวา ( ④ ( ) เพื่อดูผลเฉลยทั้งหมด

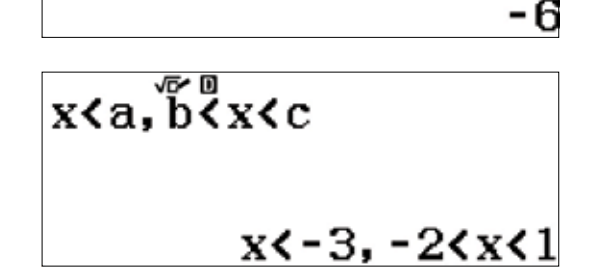

4×2+

 $1 \times$ 

 $3:ax^3+bx^2+cx+d\geq 0$  $4:ax^3+bx^2+cx+d\leq 0$ 

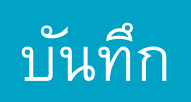

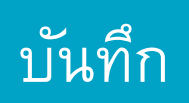

| <br> |
|------|
| <br> |
| <br> |
| <br> |
|      |
| <br> |
| <br> |
|      |
|      |
|      |
|      |
|      |
|      |
|      |
|      |
|      |
|      |
|      |
|      |
|      |
|      |
|      |
|      |
|      |
|      |
|      |
|      |
|      |
|      |
|      |
|      |
|      |
|      |
|      |
|      |
|      |
|      |
|      |
|      |
|      |
|      |
|      |
|      |
|      |
|      |
|      |
|      |
|      |
|      |

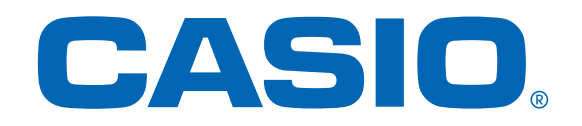

#### https://edu.casio.com/ เว็บไซต์เพื่อการเรียนรู้ทั่วโลกสำหรับครูและนักเรียน

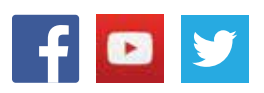

fx-991EX คู่มือการใช้งานเบื้องตัน